# Manual de instruções

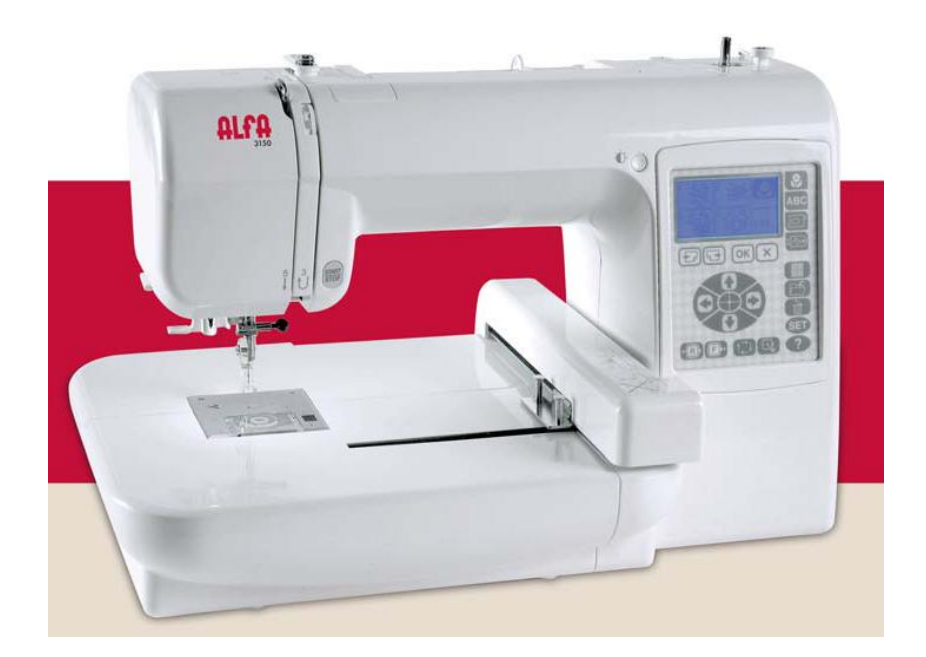

Mod. 3150

#### INSTRUÇÕES IMPORTANTES DE SEGURANÇA

Esta máquina de coser não é um brinquedo. Não permita que as crianças a utilizem para brincar.

A máquina não deve ser utilizada por crianças nem por pessoas com problemas mentais sem supervisão adequada.

Esta máquina de coser foi concebida e fabricada exclusivamente para uso doméstico.

Leia todas as instruções antes de utilizar esta máquina de coser.

#### PERIGO – Para reduzir o risco de choque eléctrico:

1. Uma máquina nunca deve deixar-se desatendida enquanto estiver ligada. Desligue-a sempre da corrente eléctrica imediatamente após a utilização e antes de a limpar.

2. Não toque na máquina se tiver caído à água. Desligue-a imediatamente.

3. Não coloque nem guarde a máquina num lugar onde possa entrar em contacto com água. Não a submerja nem a deixe cair na água nem noutros líquidos.

ADVERTÊNCIA – Para reduzir o risco de queimaduras, incêndio, choque eléctrico ou lesões a pessoas:

1. Não permita que as crianças utilizem a máquina para brincar. A máquina não deve ser utilizada por crianças nem pessoas com problemas mentais sem uma supervisão adequada.

-Não deixe que nada utilize a máquina como fosse um brinquedo. Preste especial atenção quando a máquina de coser seja utilizada por crianças ou perto delas.

2. Utilize o aparelho unicamente para os usos descritos neste manual de utilizador.

Utilize unicamente os acessórios recomendados pelo fabricante e indicados neste manual de utilizador.

3. Nunca utilize esta máquina de coser se tiver a ficha ou o cabo em mau estado, se não funcionar correctamente, se estiver golpeado ou danificado ou se tiver caído à água.

4. Não utilize nunca o aparelho caso tenha bloqueado alguma via de ventilação. Mantenha as vias de ventilação desta máquina de coser e do pedal de controlo livres de pelúcia, pó e pedaços de tecido.

5. Não deixe cair nem introduza nenhum tipo de objecto em nenhuma abertura.

6. Não utilize a máquina no exterior.

7. Não utilize a máquina donde se empreguem produtos de spray ou onde se forneça oxigénio.

8. Para desligar, ponha todos os controlos na posição OFF ("O") e desligue a máquina.

9. Não puxe pelo cabo para desligar. Para desligar a máquina, tire a tomada, não o cabo.

10. Mantenha os dedos longe de todas as peças móveis. Tenha especial cuidado nas proximidades da agulha da máquina de coser.

11. Utilize sempre a placa de agulhas adequada. Uma placa incorrecta pode fazer com que se estrague a agulha.

12. Não utilize agulhas que estejam dobradas.

13. Não puxe o tecido nem a empurre enquanto estiver cosendo, a agulha pode desviar-se e partir.

14. Desligue esta máquina de coser ("O") cada vez que tenha que fazer ajustes na zona da agulha, como enfiar a agulha, mudá-la, enfiar a bobina, mudar o prensa-tecidos e operações similares.

15. Desligue esta máquina de coser cada vez que tenha que desmontar cobertas, olear ou fazer qualquer outro ajuste mencionados neste manual de utilizador.

# CONSERVE ESTAS INSTRUÇÕES

#### Tanto o desenho como as especificações podem modificar-se sem aviso prévio.

Tenha em conta que este produto deve ser reciclado de forma segura de acordo com a legislação nacional correspondente relativa a produtos eléctricos e electrónicos. Em caso de qualquer dúvida, entre em contacto com o seu vendedor (Só na União Europeia).

| Índice                                                               |       |
|----------------------------------------------------------------------|-------|
| Nome das peças                                                       | 5     |
| Acessórios standard                                                  | 6     |
| PREPARATIVOS ANTES DE COSER                                          |       |
| Ligação à alimentação                                                | 7     |
| Para a sua segurança                                                 | 7     |
| Ligação polarizada                                                   |       |
| Botão de início/paragem                                              |       |
| Calcador de pé prensa-tecidos                                        |       |
| Enrolador da canela                                                  |       |
| Segundo passador de carrete                                          | 9     |
| Enrolar da canela                                                    | 10    |
| Colocação da canela                                                  |       |
| Enfiar a máquina                                                     |       |
| Enfiar a agulha                                                      |       |
| Extracção do fio da bobina                                           |       |
| Mudar a agulha                                                       |       |
| Ajuste da tensão do fio                                              |       |
| Tensão equilibrada do fio                                            |       |
| Quando o fio da agulha está demasiado tenso                          |       |
| Quando a tensão do fio da agulha é insuficiente                      |       |
| Estabilizador autocolante (iron-on)                                  |       |
| Estabilizadores                                                      | 17    |
| Tipos de estabilizadores                                             |       |
| Utilização                                                           |       |
| Molde                                                                |       |
| OPERACÇÕES MAIS IMPORTANTES                                          |       |
| Ajuste do brilho do visor LCD                                        |       |
| Painel de funções                                                    |       |
| Modo de configuração                                                 | 20    |
| Configuração da máquina                                              | 20-23 |
| Tecla de AJUDA                                                       |       |
| Colocação do tecido no bastidor de bordado                           |       |
| Colocação do bastidor de bordado na máquina                          |       |
| Selecção de desenhos integrados                                      | 27    |
| Bordados prontos no visor                                            |       |
| Visor de lista de cores                                              |       |
| Inicio de um bordado                                                 |       |
| Quando o fio de cima se corta ou se termina enquanto se está a coser |       |
| Bordado de letras                                                    |       |
| Selecção do tipo de letra                                            |       |
| Introdução de letras                                                 |       |
| Para introduzir una palavra (Por exemplo "Green")                    |       |
| Pronto a coser no visor                                              |       |
|                                                                      |       |

| Mudança de cor                                   |
|--------------------------------------------------|
| Localização do bordado de letras                 |
| Número máximo de caracteres                      |
| Visualização de textos largos                    |
| Apagar uma letra                                 |
| Introduzir uma letra                             |
| Modo de edição                                   |
| Selecção do bastidor                             |
| Selecção do padrão que se vai modificar          |
| Tecla de lupa                                    |
| Inversão de padrão                               |
| Alterar o tamanho de um padrão                   |
| Rotação de padrões                               |
| Combinação de padrões                            |
| Guardar um arquivo                               |
| Guardar na memória interna                       |
| Guardar na memória USB (opcional) 44             |
| Criação de uma pasta nova 45                     |
| Abertura de arquivos da memória interna 46       |
| Eliminação de arquivos                           |
| Abertura de arquivos da memoria USB (opcional)47 |
| CUIDADOS E MANUTENÇÃO                            |
| Limpeza do anel rotativo e portabonines 48       |
| Montagem do anel rotativo do portabobines 48     |
| DETECÇÃO E RESOLUÇAO DE PROBLEMAS                |
| TABELA DE DESENHOS                               |

#### NOME DAS PEÇAS

- 1 Painel de funções
- 2 Visor LCD
- 3 Controlo de ajuste de brilho do visor LCD
- 4 Porta carretes (grande)
- 5 Passador de carrete
- 6 Guia fios
- 7 Placa tira fio
- 8 Indicador de tensão do fio
- 9 Placa frontal
- 10 Porta fio e corta fio
- 11 Placa do guia fio
- 12 Placa da agulha
- 13 Placa da coberta de porta bobines
- 14 Botão de abertura da placa da coberta do porta bobines
- 15 Botão de início/paragem
- 16 Carro
- 17 Parafuso de sujeição da agulha
- 18 Guia fio da barra da agulha
- 19 Agulha
- 20 Pé prensa-tecidos
- 21 Parafuso de fixação
- 22 Enfiador de agulhas
- 23 Agulheiro para segundo passador de carrete
- 24 Fuso da bobinadora de bobinas
- 25 Topo da bobinadora
- 26 Corta fio
- 27 Volante
- 28 Conector USB
- 29 Interruptor de acendimento
- 30 Tomada da máquina
- 31 Alçador de pé prensa-tecidos
- 32 Asa de transporte
- 33 Coberta do guia fio

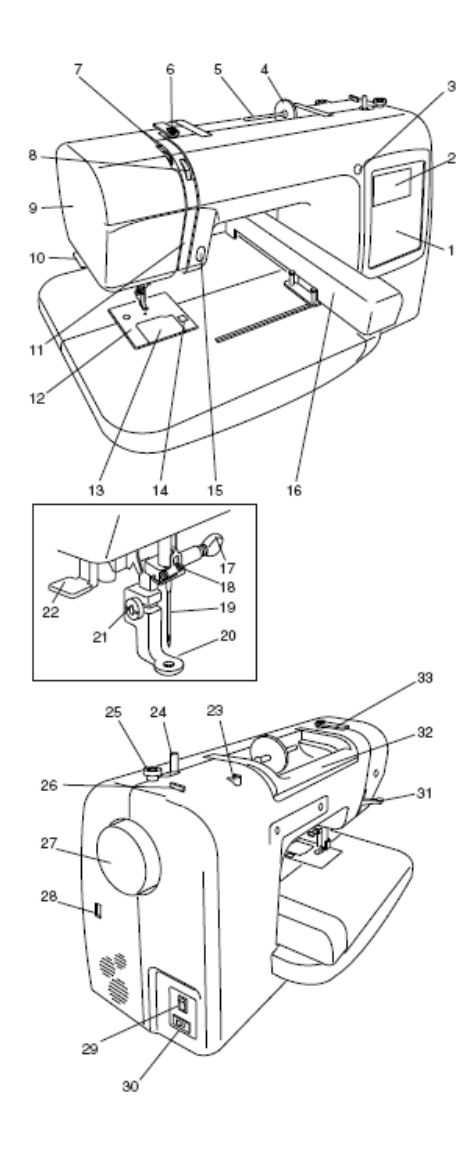

#### Acessórios standard

1 Canela

- 2 Escova para pelúcia
- 3 Segundo passador de carrete
- 4 Filtro
- 5 Porta carretes
- 6 Porta carretes (grande)
- 7 Porta carretes (pequeno)
- 8 Tesouras
- 9 Desaparafusador
- 10 Desaparafusador
- 11 Jogo de agulhas
- 12 Bastidor de bordado
- 13 Livro de instruções
- 14 Folhas de moldes
- 15 Cabo de alimentação
- 16 CD com película instrutiva
- 17 Capa

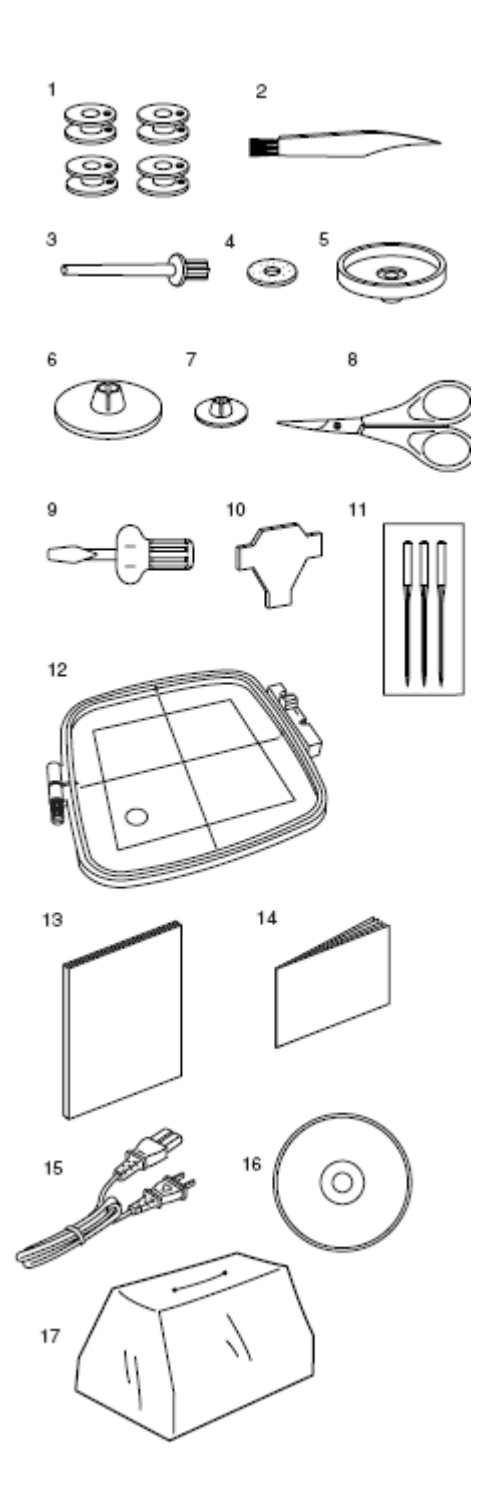

#### **PREPARATIVOS ANTES DE COSER**

#### Ligação à alimentação

Apague o interruptor de acendimento e introduza na tomada do cabo de ligação da máquina.

Introduza a ficha na tomada de rede eléctrica e acenda o interruptor de ligação.

1 Interruptor de acendimento

- 2 Ligação da máquina
- 3 Entrada da máquina
- 4 Ligação de alimentação
- 5 Ligação na parede

#### NOTA:

Depois de ligar a energia eléctrica, a máquina demora aproximadamente 10 segundos a iniciar-se.

#### Para a sua segurança:

Enquanto tiver a máquina em funcionamento, não perca de vista a zona de costura e não toque em nenhuma peça móvel, como a placa tira fio, o volante ou a agulha.

Não se esqueça de desligar o interruptor e desligar a máquina da rede eléctrica:

- Quando deixar a máquina sem vigilância.
- Quando fixar ou retirar uma peça.
- Quando limpar a máquina.

#### Ligação polarizado (só para EE.UU. e Canadá):

O símbolo "O" de um interruptor indica que está em posição OFF (apagado).

Para aparelhos com ligação polarizada (com uma cavilha mais larga que a outra. Para reduzir o risco de descarga eléctrica, nesta ligação deve utilizar-se uma tomada polarizada só numa posição. Se a ligação não entra totalmente na tomada de corrente, inverta-o. Se ainda assim não entrar bem, contacte um electricista qualificado para que lhe instale uma tomada de corrente apropriada. Não altere a tomada de forma alguma.

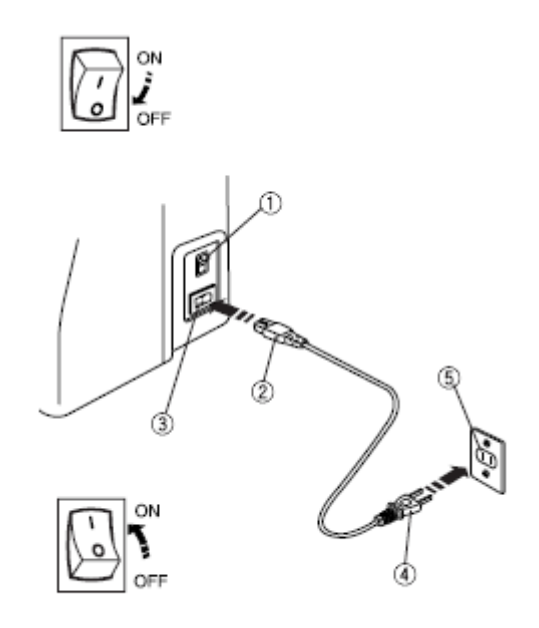

#### Botão de início/paragem

Pulse este botão para iniciar ou parar a máquina. 1- Botão de início/paragem

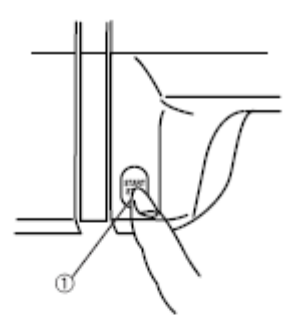

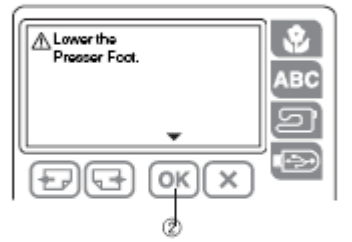

#### NOTA:

Se pressionar o botão de início/paragem sem baixar o prensa-tecidos, aparecerá uma mensagem de advertência no visor LCD. Baixe o prensa-tecidos e pressione a tecla OK para voltar à visualização anterior. 2- Tecla OK

#### Calcador de pé prensa-tecidos

1 Calcador de pé prensa-tecidos O calcador de prensa-tecidos sobe e baixa o prensa-tecidos. Pode subi-lo por cima da posição normal para facilitar a desmontagem do prensa-tecidos o para colocar o bastidor de bordados.

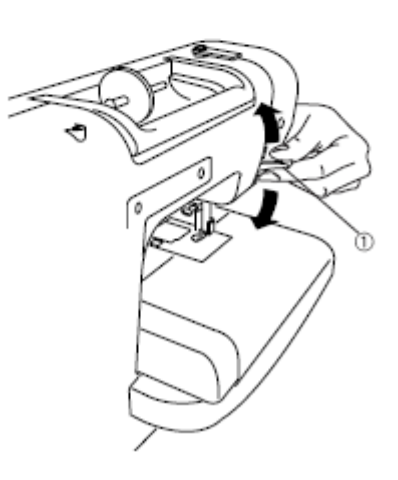

## A canela

#### Extracção da canela

1- Deslize para a direita o botão de abertura da tampa do porta-canelas e retire a placa da tampa.

2- Tire a canela do porta-canelas.

- O- Botão de abertura da placa da tampa do porta-canelas
- 2 Placa da tampa do porta-canelas
- ③- Canela

#### Colocação do carrete de fio

1- Coloque no passador um carrete de fio fazendo com que saia do carrete como mostra a figura. Use o porta-carretes grande e pressione-o com firmeza contra o carrete de fio.

①- Porta carretes grande

2- Utilize o porta-carretes pequeno para os carretes estreitos ou pequenos.

2 - Porta carretes pequeno

#### Segundo passador de carrete

Utilize o segundo passador de carrete se necessitar de enrolar a bobina sem desenfiar a máquina, enquanto está a trabalhar num projecto de bordado.

Introduza o segundo passador de carrete no porta carretes e depois no orifício ao lado do passador de carrete horizontal. Coloque a peça de feltro no passador de carrete e coloque um

carrete de fio, como se mostra na figura.

- ①- Segundo passador de carrete
- 2- Porta carretes
- ③- Orifício
- ④- Feltro

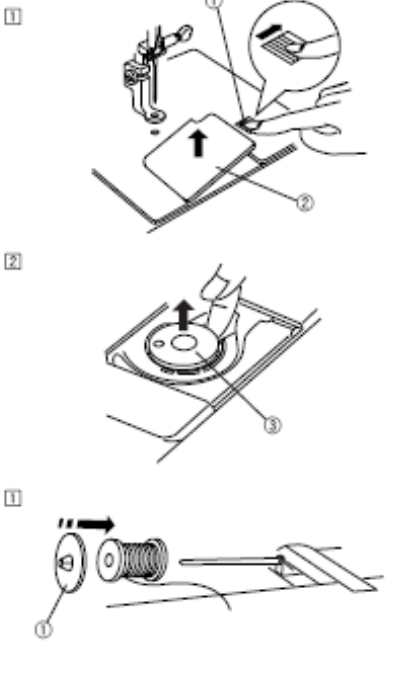

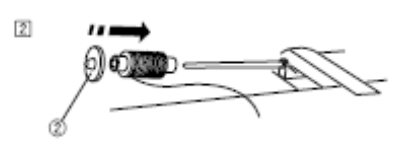

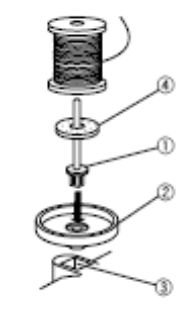

#### Enrolar a canela

 Passe o fio ao redor da guia de fio do enrolador de canela enquanto ajeita o fio com ambas as mãos.
 O-Guia fio do enrolador

2- Insira o fio no furo da canela, passando-o do lado interior ao exterior. Ponha a canela no fuso do enrolador.
2- Fuso da bobinadora de bobinas

3- Empurre o fuso para a direita. Prima o botão de início/paragem enquanto estica o fio. Deixe que a canela enrole algumas capas e pare a máquina.

Corte o fio perto do orifício da canela.

4- Prima outra vez o botão de início/paragem. A bobina pára automaticamente quando se acabe o enrolamento.
Prima o botão de início/paragem para parar a máquina.
Depois, volte a mover o fuso do enrolador para a esquerda.
Tire a canela e corte o fio com o corta fio da bobine.
③- Corte o fio da canela

#### NOTAS:

Não mova o fuso do enrolador enquanto a máquina estiver a funcionar.

Por motivos de segurança, o motor se deterá automaticamente depois de funcionar durante dois minutos.

#### PRECAUÇÃO

Use uma canela plástica Janome para o porta-canelas horizontal (marcado com um J). O uso de outras canelas, como canela de papel pré-enroladas pode causar problemas nos pontos ou danificar a caixa da canela.

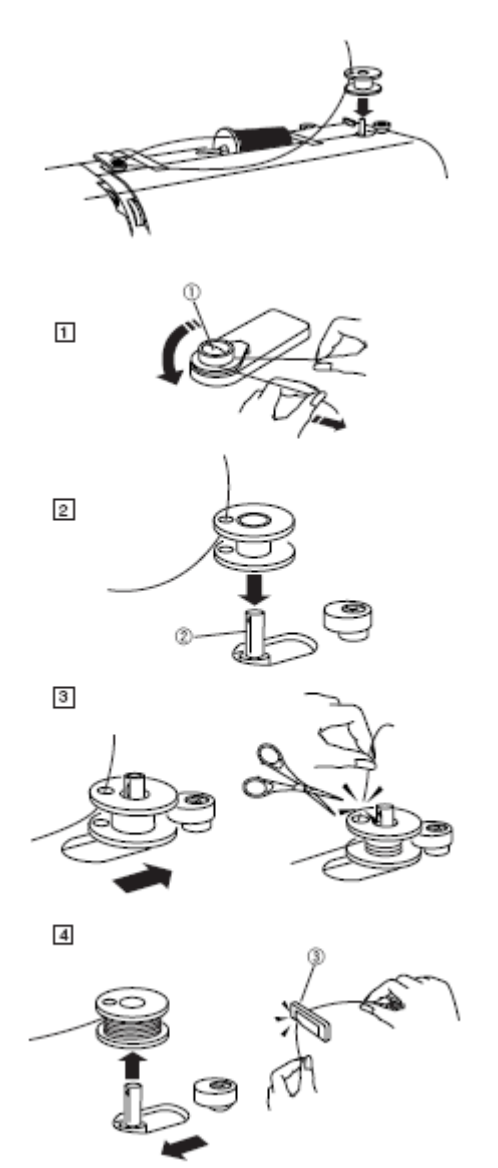

#### Colocação da canela

1- Coloque a canela no porta-canelas com o fio saindo para a esquerda. Fio

<sup>②</sup> Porta-canelas

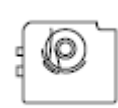

\* Utilize como referência o diagrama de enrolar da placa da cobertura do porta-canelas.

2- Passe o fio pela parte dianteira do porta-canelas.

Tire o fio pela esquerda, passando-o entre as folhas da âncora de tensão. ③- Encaixe dianteiro

3- Continue tirando ligeiramente o fio até que entre no encaixe lateral.
Tire uns 10 cm (4,5 polegadas) de fio até à parte posterior.
④- Encaixe lateral

4- Volte a colocar a placa da coberta do porta-canelas.

⑤- Placa da coberta do porta-canelas

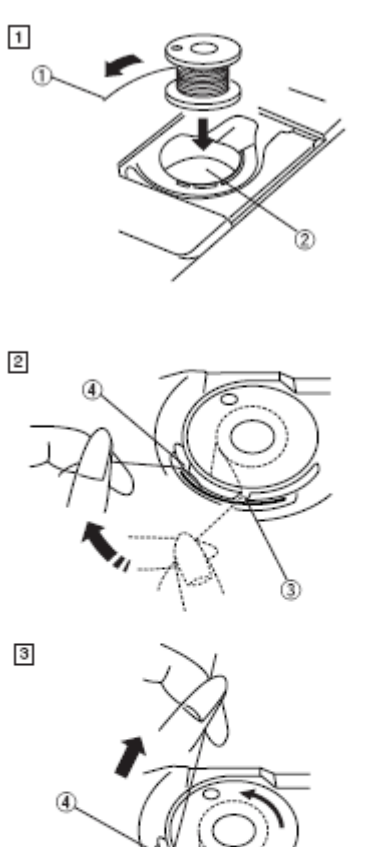

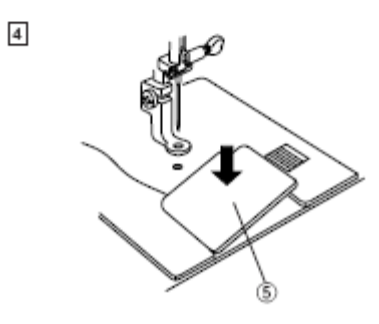

#### Enfiar a máquina

1- Suba o alçador prensa-tecidos. Gire o volante para elevar a agulha até à sua posição mais alta. Passe o fio ao redor da guia de fio e por baixo dela enquanto trata do fio no carrete. Depois baixe o fio pelo canal direito do indicador de tensão de fio.
① Guia fio

2- Passe com firmeza o fio ao redor da placa de guia fio e eleve-o para cima até à palanca tira fio.
2- Placa de guia de fio

3- Passe o fio pela ranhura e leve-o para baixo até ao olho da palanca tira fio, como mostra a figura. Leve o fio para baixo pelo canal esquerdo.

③ Ranhura

④ Olho da palanca tira fios

4- Passe o fio por detrás da guia fio inferior, desde a direita.

5- Passe o fio pela guia de fio da barra de agulha, desde a esquerda.

⑤- Guia fio da barra de agulha

Enfie a agulha da frente para trás à mão ou com o enfiador de agulhas integrado (ver página seguinte).

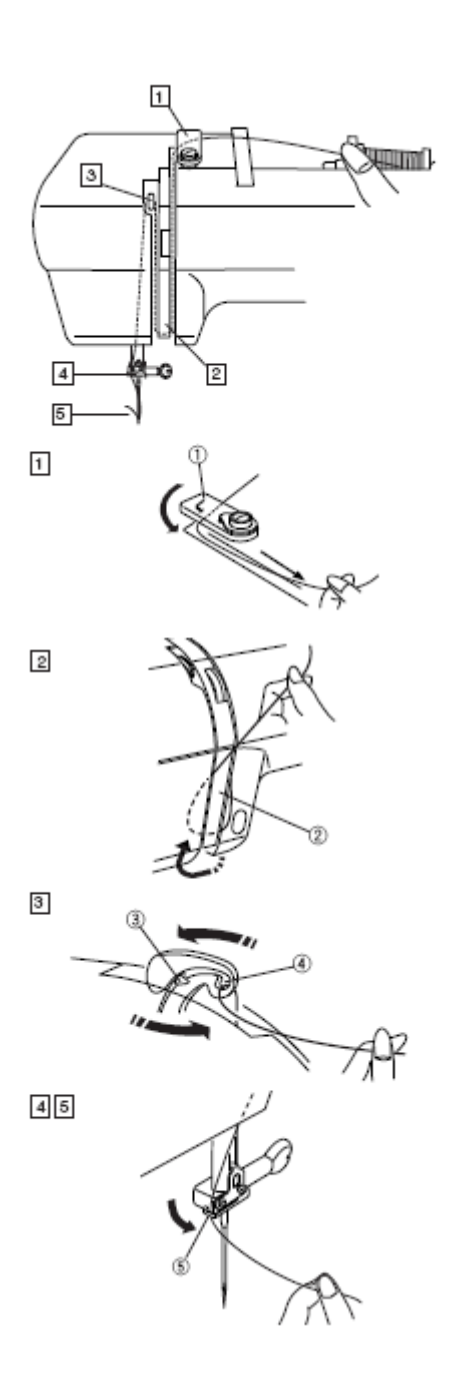

#### Enfiador da agulha

1- Faça descer o pé prensa-tecidos. Prima a fundo o saliente do enfiador de agulhas. O enfiador sai pelo olho da agulha desde trás.
① Saliente do enfiador de agulhas
② Enfiador

2-Tire o fio para baixo ao redor da guia do enfiador e por baixo do mesmo.

 $\ensuremath{\textcircled{}}$  Guia do enfiador

3- Solte lentamente a barra do enfiador enquanto ajeita com a mão o extremo do fio. Um anel de fio passa pelo olho da agulha.

4-Tire o anel do enfiador e o extremo do fio desde o olho da agulha.

#### NOTAS:

O enfiador de agulhas funciona bem com os fios № 50-90 e as agulhas № 11-16, assim como com agulhas de ponta azul.

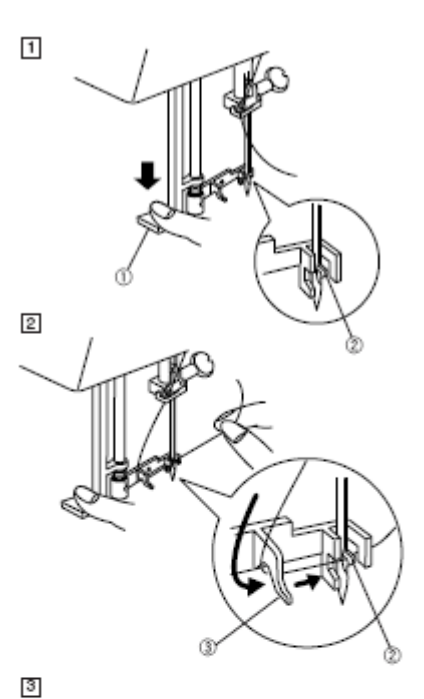

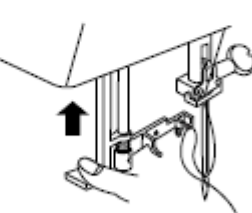

4

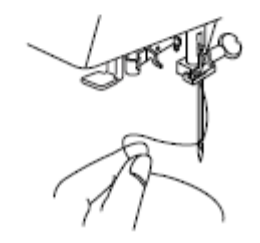

#### Extracção do fio da bobina

1- Suba o alçador prensa-tecidos. Segure o fio da agulha com um dedo.

Tio da agulha

② Fio da bobina

2- Gire o volante para si numa volta completa.Tire o fio da agulha para formar uma laçada com o fio da bobina.

3- Passe o fio da agulha pelo orifício do pé para bordados

e tire para cima, até ao porta fio, deixando uns centímetros e meio fio solto.

③ Orifício

4 Porta fio

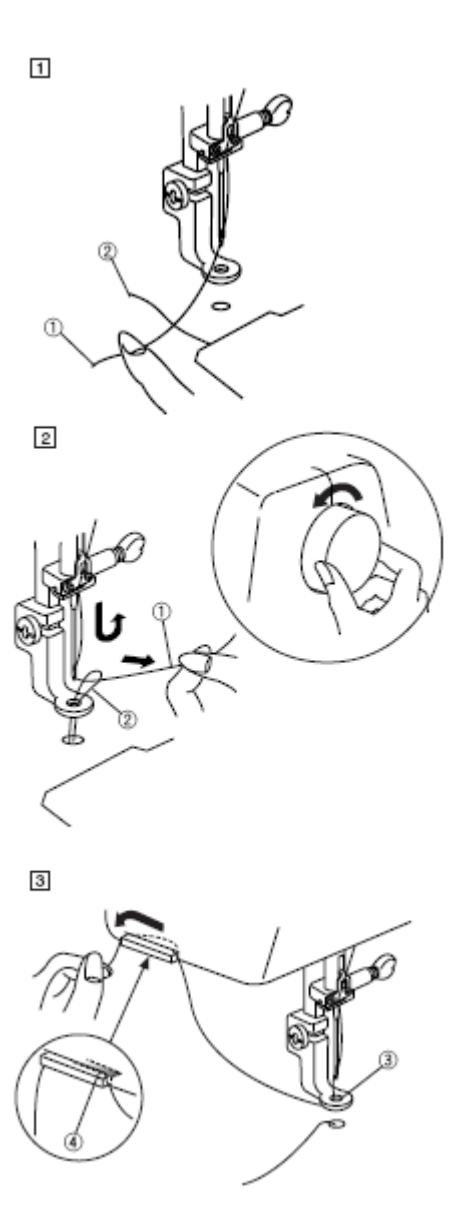

#### Mudar a agulha PRECAUÇÃO

Assegure-se de ter apagado e desligado a máquina da rede eléctrica antes de mudar a agulha.

1- Coloque o interruptor em OFF (apagado). Levante a agulha girando o volante para si e baixe o pé prensatecidos.

Afrouxe o parafuso de fixação da agulha girando-o para a esquerda.

Tire a agulha do suporte de fixação.

2- Introduza uma nova agulha no suporte de fixação, com o lado plano da agulha para atrás.

① Parafuso de sujeição da agulha

<sup>②</sup> Lado plano da agulha

Ao introduzir a agulha no suporte de sujeição, empurrea para cima até ao topo e ajuste o parafuso de fixação com força.

Para comprovar que a agulha não está torcida, coloque o lado plano da agulha sobre uma superfície horizontal plana (placa de agulhas, vidro, etc.).

A separação entre a agulha e a superfície plana tem que ser constante.

③ Espaço

Não use agulhas desgastadas.

#### NOTAS:

Utilize as agulhas de ponta azul tamanho 11 para tecidos finos.

Para tecidos de peso médio ou pesados, use agulhas de tamanho 14.

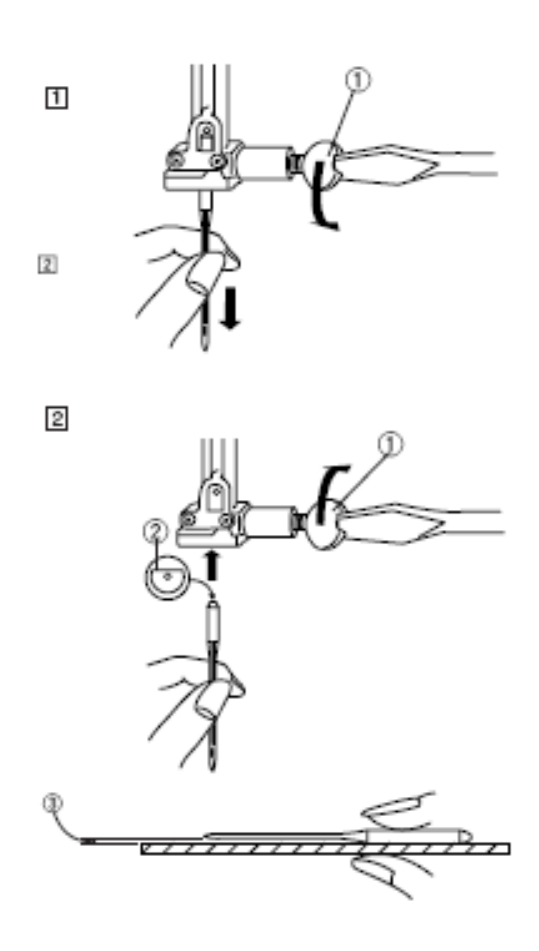

#### Ajuste da tensão do fio

#### Tensão equilibrada do fio:

Pelo lado reverso do tecido vai ver-se uma pequena quantidade de fio da agulha.

#### Quando o fio da agulha estiver demasiado tenso/ esticado:

O fio da canela vê-se também pelo lado da frente. Reduza a tensão girando o indicador de tensão do fio a número inferior. ① Fio da bobina

#### Quando a tensão do fio da agulha é insuficiente:

O fio da agulha forma aros e a costura parece "desalinhada". Aumente a tensão girando o indicador de tensão do fio a um número maior.

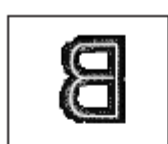

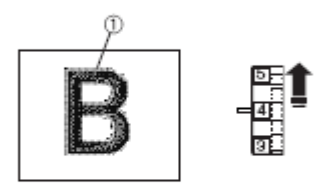

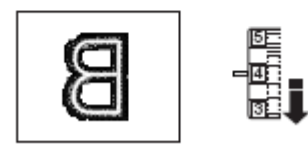

#### Estabilizadores

Para obter um bordado da melhor qualidade é muito importante utilizar estabilizadores.

#### Tipos de estabilizador

**O estabilizador "Tear-away"** pode tirar-se facilmente com a mão, graças à fibra com a qual se fabrica. Utilize este tipo de estabilizadores para tecidos e tecidos estáveis. Depois de coser, tire o estabilizador de forma que a pequena parte que fica na parte posterior do bordado não afecte a peça.

O estabilizador "Iron-on" é um tipo de estabilizador adesivo

adequado para tecidos de ponto e todo tipo de tecidos e tecidos instáveis. Junte-o ao reverso da tecido com um ferro.

**O estabilizador "Cut-away"** pode arrancar-se com uma tesoura; é um material que não se rasga. Corte o excesso de estabilizador ao terminar o bordado. Utilize este tipo de estabilizadores para os tecidos de ponto e para todo tipo de tecidos instáveis.

O **estabilizador hidro-solúvel** dissolve-se na água. Utilize-o para realizar pontilhas e bordados de encaixe e no anverso de tecidos de riço, como por exemplo toalhas, para evitar que os riços atravessem o bordado.

**O estabilizador adesivo é um** papel que se emprega para fixar uma peça de tecido ou de trabalho pequena que não se pode endireitar com o aro.

Também se utiliza com o aveludado e com tecidos acolchoadas que podem ficar marcadas permanentemente pelo aro.

#### Utilização:

O estabilizador deve fixar-se ao reverso do tecido. É possível que tenha de utilizar várias capas.

As tecidos como o feltro e outras tecidos estáveis não necessitam de um estabilizador: pode-se bordar directamente sobre elas.

Em caso de tecidos mais firmes, pode colocar um papel fino por baixo. Ao bordar tecidos que não possa passar a ferro ou divididos em secções, deve utilizar-se papel no adesivo.

A peça de estabilizador deve ser maior que o aro de bordado.

Coloque-a dentro ao aro de forma que toda a peça fique direita, para evitar que se separe do tecido.

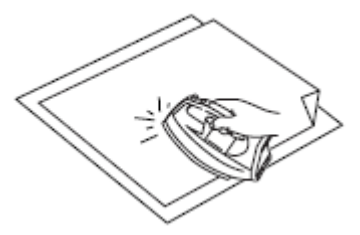

Estabilizador adhesivo (iron-on) Junte o reverso do tecido com o lado brillante do

estabilizador. Dobre uma esquina do estabilizador e passe-o a ferro.

#### NOTAS:

Dobre uma esquina do estabilizador para que seja mais fácil retirar o estabilizador sobrante depois de acabar o

bordado.

As temperaturas de passagem a ferro dependem do tipo de estabilizador adesivo.

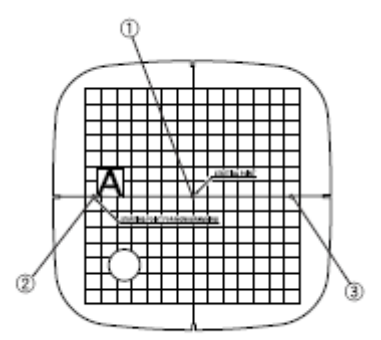

#### Plantilha

Quando vá colocar o tecido no bastidor, use a plantilha para alinhar as linhas centrais do tecido com o centro do bastidor. Marque primeiro as linhas centrais no tecido e coloque o tecido sobre o aro exterior. Coloque o aro interior e a

plantilha sobre o tecido e ajuste bem ao tecido.

- ${\rm \textcircled{O}}$  Ponto central para bordado e para bordado de letras centrado
- <sup>②</sup> Ponto extremo esquerdo para bordado de letras alinhado à esquerda
- ③ Ponto extremo direito para bordado de letras alinhado à direita

#### **OPERAÇÕES MAIS IMPORTANTES**

#### Ajuste o brilho do visor LCD

① Controlo de ajuste do brilho do visor LCD② Visor LCD

#### PRECAUÇÃO:

Não prima a superfície do visor LCD com nenhum objecto duro ou afiado, como um lápis, uma chave de parafusos ou qualquer objecto semelhante.

#### Painel de funções

#### ① Tecla de desenhos integrados

Prima esta tecla para mostrar a janela de selecção de padrões para os desenhos integrados. O visor LCD mostra até quatro padrões. Prima as teclas de página para mostrar os quatro padrões seguintes ou anteriores.

Prima a tecla de selecção de padrões para escolher o padrão que pretenda. O visor LCD mostra a janela pronta a coser.

#### ② Tecla de letras

Pressione esta tecla para escolher um dos três tipos de letras para bordar letras ou desenhos decorativos. Para introduzir os caracteres, prima a tecla de letra até que apareça a letra desejada no visor LCD.

#### **③** Tecla de memória interna

Prima esta tecla para abrir o arquivo de padrões guardado na memória interna da máquina.

#### ④ Tecla de memória USB

Prima esta tecla para abrir o arquivo de padrões guardado na memória USB.

#### **⑤** Teclas de página

Prima a tecla de página seguinte para mostrar a página seguinte e a tecla de página anterior para voltar à página anterior.

#### 6 Tecla OK

Prima esta tecla para confirmar os valores e voltar à janela anterior.

#### ⑦ Tecla de saída

Prima esta tecla para fechar a página actual e voltar ao visor anterior.

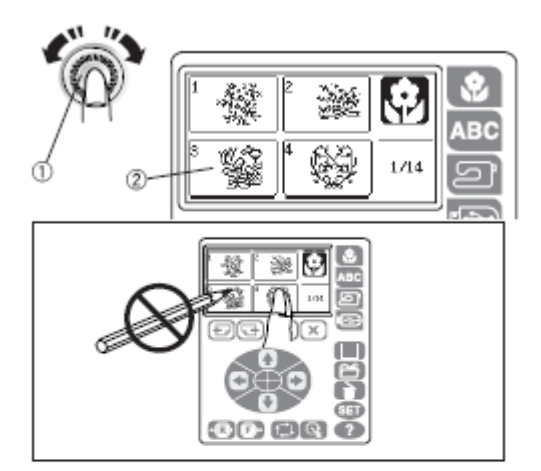

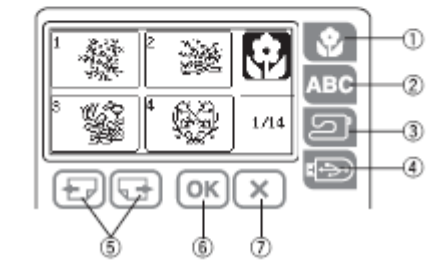

#### **⑧** Tecla de edição

Prima esta tecla para abrir a janela de edição. Pode redimensionar, rodar, inverter e combinar o padrão para criar o seu próprio desenho original de bordado.

#### (9) Tecla para guardar arquivos

Prima esta tecla para guardar desenhos de letras ou desenhos modificados como arquivos.

#### 1 Tecla de apagar

Prima esta tecla para apagar o padrão seleccionado.

#### 1 Tecla de configuração

Prima esta tecla para abrir a janela de edição personalizada.

Pode configurar as funções da máquina de acordo com a sua preferência.

#### 12 Tecla de ajuda

Prima esta tecla para ver instruções ilustradas passo a passo das seguintes operações básicas:

- 1. Mudar a agulha
- 2. Colocação da bobina
- 3. Enfiador da máquina
- 4. Bobinado da bobina

#### 13 Teclas de ajuste lento

Prima uma das quatro teclas para mover o bastidor na direcção da seta da tecla. No modo de edição, prima estas teclas para mover o padrão seleccionado na janela de edição.

#### 14 Tecla de centrar

Prima esta tecla para mover o bastidor para o centro.

#### 15 Tecla de traçado

Prima esta tecla para traçar o padrão de bordado sem coser.

#### 16 Tecla de retorno de carro

Prima esta tecla para devolver ao carro a sua posição original.

#### ⑰ Tecla de costura para a frente

Prima esta tecla para fazer avançar o bastidor. O bastidor avançará 10 pontadas cada vez que prima esta tecla.

#### <sup>18</sup>Tecla de costura para trás

Prima esta tecla para fazer retroceder o bastidor. O bastidor retrocederá 10 pontadas cada vez que prima esta tecla.

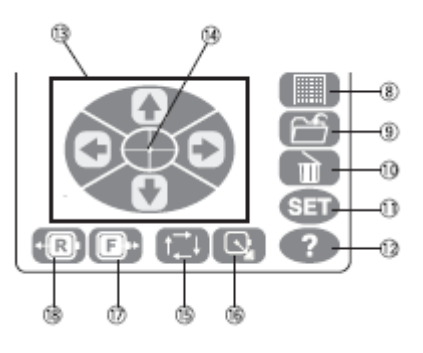

#### Modo de configuração

#### Configuração da máquina

Prima a tecla de configuração para abrir a janela de configuração personalizada. Pode configurar as seguintes oito funções de acordo com a sua preferência.

#### ① Teclas de página

Prima a tecla de página seguinte para mostrar a página seguinte e prima a tecla de página anterior para voltar à página prévia.

#### ② Tecla OK

Prima a tecla OK para confirmar os valores e voltar à janela anterior.

#### ③ Tecla de saída

Prima a tecla de saída para voltar à visualização anterior sem mudar os valores.

#### 1. Velocidade máxima

É possível modificar a velocidade máxima de bordado de 400 a 650 pontadas por minuto.

O valor predeterminado é de 650 pontadas por minuto.

Prima a tecla menos (–) para reduzir a velocidade máxima de costura. Prima a tecla mais (+) para aumentar a velocidade máxima de costura.

#### NOTA:

Reduza a velocidade de costura quando trabalhe com um bordado pequeno que possa deformar-se a alta velocidade.

#### 2. Timbre

O som do timbre pode ligar-se ou desligar.

O valor predeterminado liga.

Pressione a tecla ON (ligado) para ligar o timbre.

Pressione a tecla OFF (desligar) para apagar o timbre.

#### 3. Polegadas/milímetros

A máquina pode configurar-se para utilizar a unidade que prefira, polegadas ou milímetros. A unidade predeterminada é milímetros.

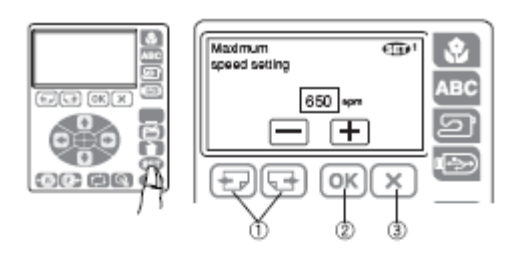

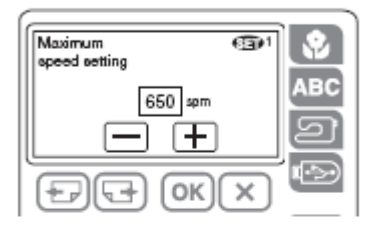

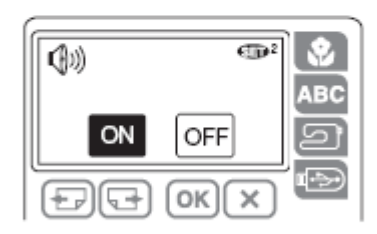

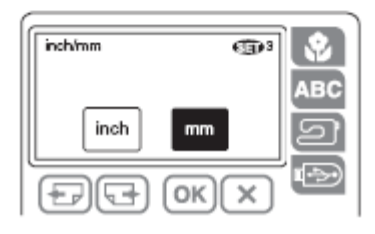

#### 4. Selecção do fio

Pode escolher entre quatro marcas de fio de bordado. Prima a tecla correspondente ao fio que deseje utilizar. O código de cor da marca seleccionada mostrar-se-á no visor de bordado.

#### 5. Formatar a memória

Se a memória interna ou a memória USB não funcionam devido a danos no banco de memória, tem que reformatar a memória para poder usá-la de novo.

Para formatar a memória, seleccione a localização da memória premindo a tecla com o ícone correspondente e logo premindo a tecla OK.

- ① Memória integrada
- ② Memória USB

#### NOTA:

Se formatar a memória, apaga todos os dados contidos nela.

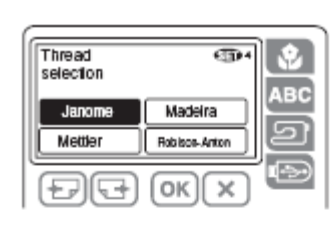

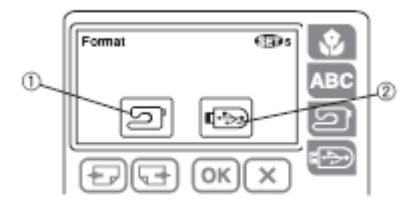

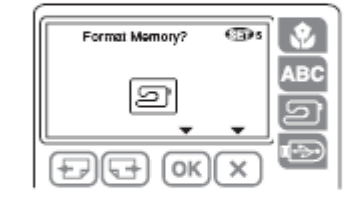

## Key Position Adjustment YES

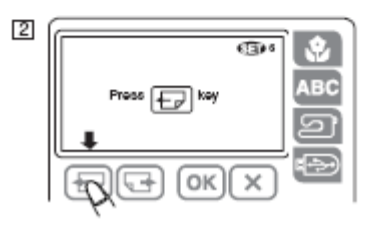

#### 6. Ajuste da posição das teclas

Se achar que as teclas do painel táctil estão desalinhadas, pode modificar a sua posição na janela de ajuste da posição das teclas.

1- Prima o centro da tecla SÍ (SIM).

2- Siga as orientações que aparecem na janela.Prima a tecla de página anterior.

3- Prima a tecla OK.

4- Prima a tecla de abertura de arquivo USB.

5- Prima a marca da cruz (+).

6- Prima a tecla de traçado.

7-Prima a tecla OK para confirmar o ajuste e sair do modo de configuração.

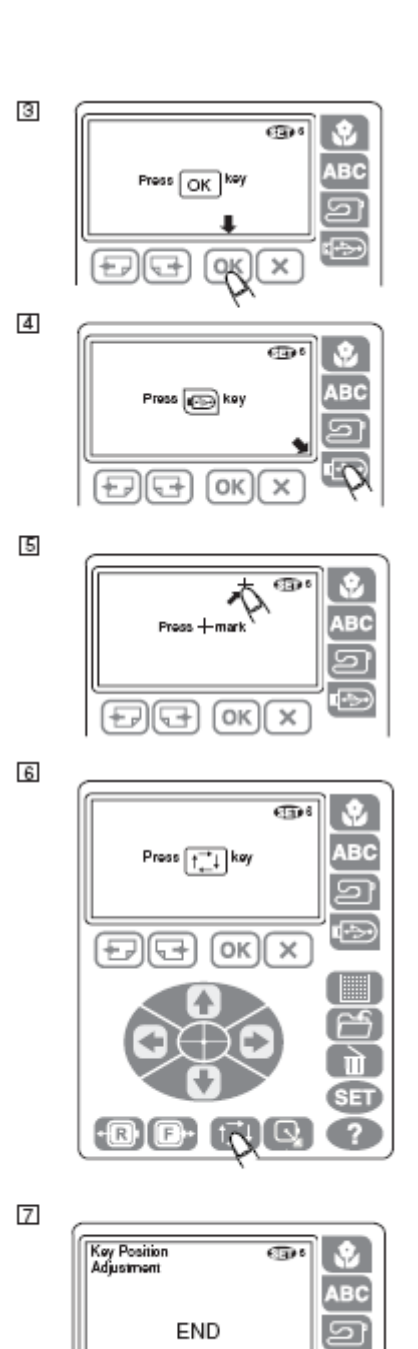

9

÷.,

OK

×

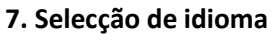

Pode seleccionar um dos 11 idiomas seguintes, premindo a tecla correspondente.

- ① Inglês
- ② Francês
- ③ Espanhol
- ④ Italiano
- ⑤ Holandês
- 6 Alemão
- ⑦ Japonês
- ⑧ Sueco
- @Português
- Inlandês

Prima o botão OK para confirmar a sua selecção.

#### 8. Configuração predeterminada

Se premir a tecla SÍ (SIM), recuperará todos os valores predeterminados de configuração (a mesma configuração que tenha a máquina quando a adquiriu) excepto o idioma.

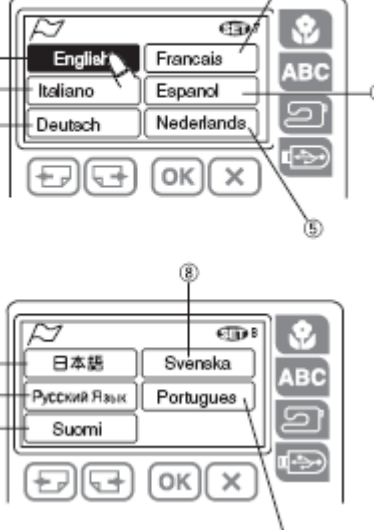

1

4

6

Ø

9

0

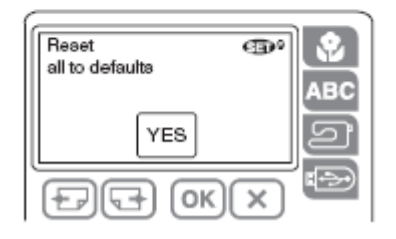

#### Tecla de AJUDA

Prima esta tecla para ver temas de ajuda para as operações básicas.

1- Prima a tecla de ajuda.① Tecla de ajuda

- 2- Prima os temas de ajuda que deseje ver.② Temas de ajuda
- 3- Prima a tecla de página para dar volta à página.③ Teclas de página
- 4- Prima a tecla de saída para voltar à visualização anterior.
- ④ Tecla de saída

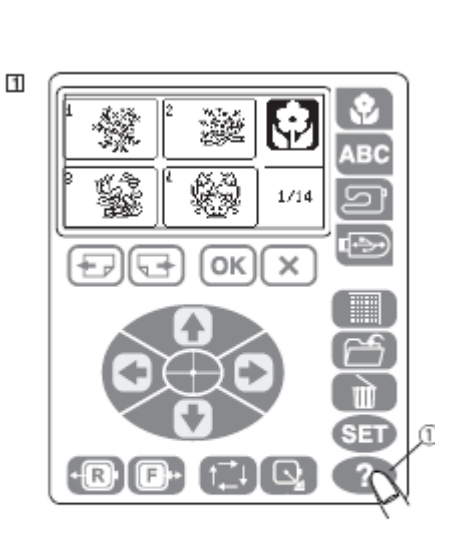

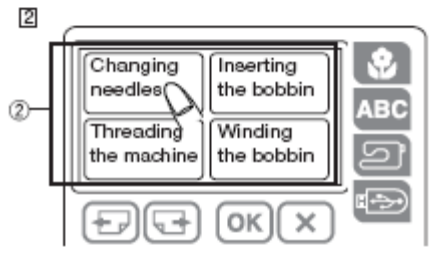

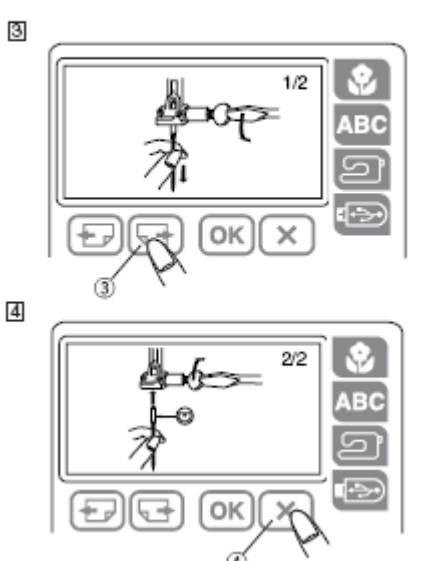

#### Colocação do tecido no bastidor de bordado

1- Fixe um estabilizador ao lado posterior do tecido. Marque as linhas centrais no anverso do tecido com uma tira de alfaiate.

- ① Tela
- ② Linhas centrais
- ③ Estabilizador

2- Coloque o aro interior com a plantilha na tela, fazendo coincidir as linhas centrais.

- 4 Aro interior
- ⑤ Plantilha
- 3- Afrouxe o parafuso de ajuste do aro exterior.
- <sup>©</sup>Aro exterior
- ⑦ Parafuso de ajuste do aro

4-Coloque a tela e o aro interior sobre o aro exterior. Empurre o aro interior para dentro do aro exterior.

5- Ajuste o parafuso de ajuste do aro.

- Tire o tecido do canto para eliminar o franzido.
- 6- Ajuste com firmeza o parafuso de ajuste do aro.

7- Tire a plantilha.

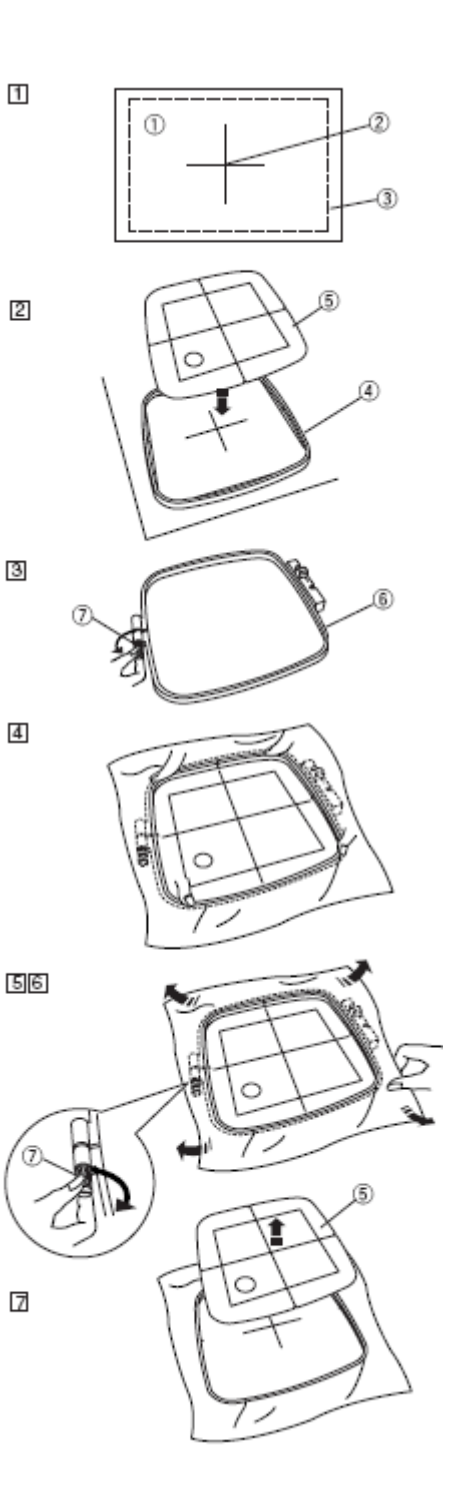

#### Colocação do bastidor de bordado na máquina Montagem

1- Suba o prensa-telas/ tecidos.

2- Coloque o bastidor preparado na máquina.Posicione o bastidor para alinhar as moscas do bastidor com as cavilhas do carro.

- ① Mosca
- ② Cavilha do carro
- ③ Carro

3- Mova a palanca na direcção da seta.

Fixe o bastidor pressionando-o contra as cavilhas do carro. ④ Palanca

4- Solte a palanca para travar o bastidor na sua posição.

#### Desmontagem

- 5- Eleve o prensa-telas/ tecidos.
- 6- Mova a palanca na direcção da seta e retire o bastidor.
- ④ Palanca

#### PRECAUÇÃO:

• Tenha cuidado para não colocar demasiado tecido entre o carro e o corpo da máquina ⑤.

• Não tente mover o carro à mão nem lhe toque quando estiver em movimento.

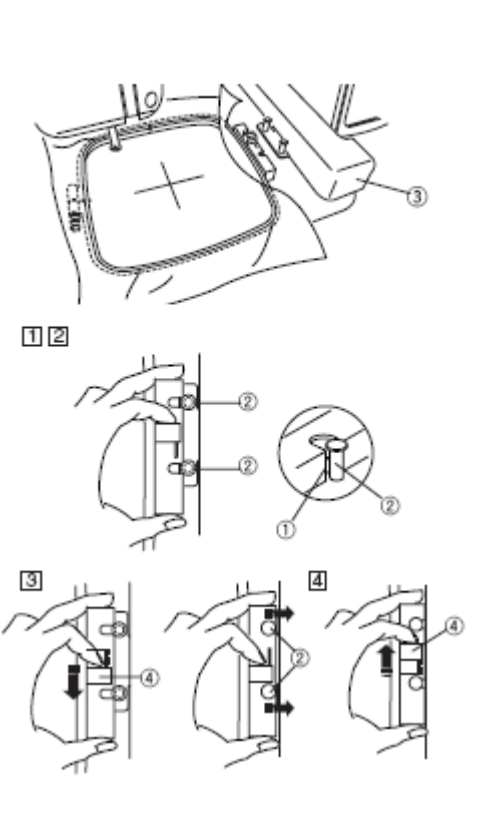

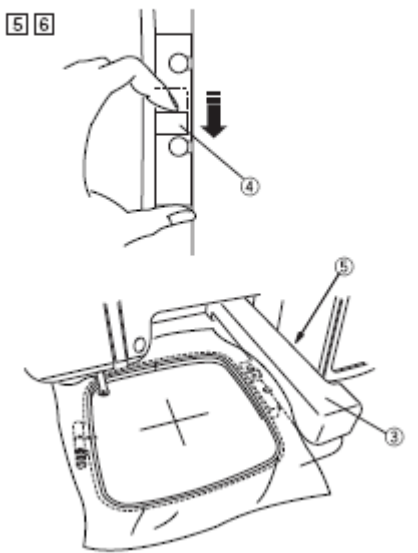

#### Selecção de desenhos integrados

1-A sua Memória de Artesanal oferece 14 páginas com 55 desenhos integrados prontos para usar. Prima a tecla de selecção de padrões para escolher o padrão que deseje.

Para ver a página seguinte, prima a tecla de página seguinte.

- ① Tecla de desenhos integrados
- ② Tecla de selecção de padrões
- ③ Tecla de página seguinte

Para seleccionar um desenho de bordado carregar na tecla de selecção correspondente.

② Tecla de selecção de padrões

2 - O carro vai para a posição inicial e aparecerá a lista para coser

#### Lista no visor para bordar

- 1- O visor LCD mostra a seguinte informação:
- 0 Imagem do desenho seleccionado
- ② Tempo de costura em minutos
- ③ Número de cores
- ④ Tecla do ícone do carreto (carro de linhas)
- ⑤ Tamanho do desenho
- <sup>6</sup> Bastidor

Carregar no ícone do carreto para ver uma lista de cores de fios utilizados no desenho escolhido.

#### Lista de cores

2 -Carregar na tecla OK ou a tecla de saída para voltar á janela original.Se as cores não aparecerem todas, carregar na tecla de página seguinte para que mostre o resto das cores.

- ⑦ Ordem de costura da cor da linha
- <sup>®</sup> Código da cor da linha
- 9 Número da cor
- 10 Tecla de página seguinte

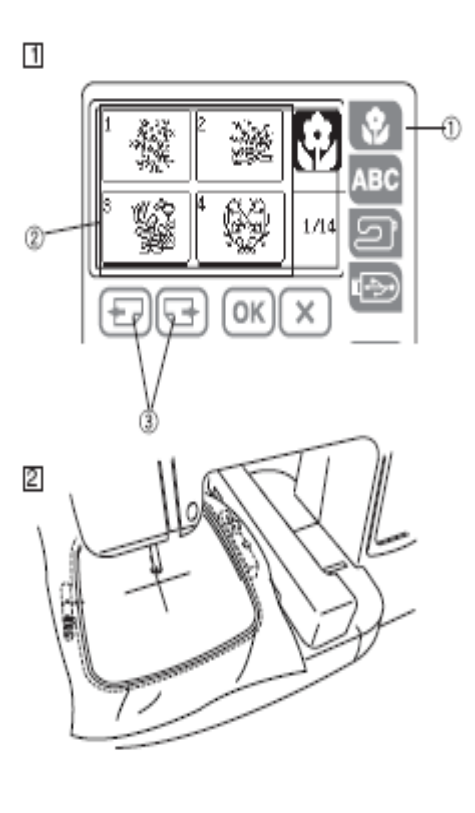

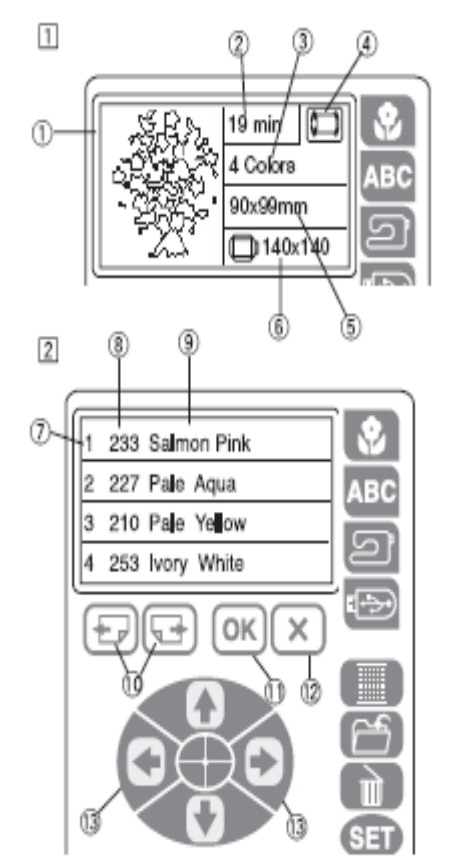

Tecla OK
 Tecla de saída
 Tecla de ajuste lento

#### Início de um bordado

1 Prima na tecla de selecção de padrões para seleccionar o padrão desejado .

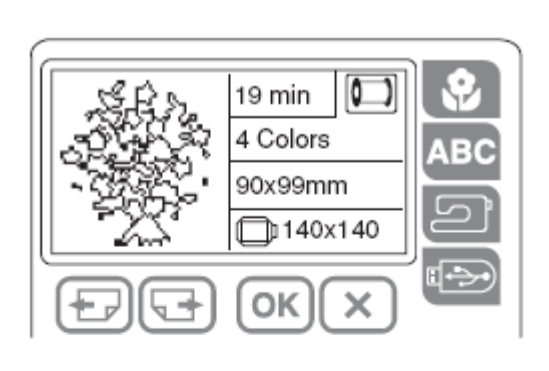

2-Ajuste a posição do bastidor com as teclas de ajuste lento1 de forma que a posição de inclinação da

agulha fique precisamente sobre o centro das linhas centrais 2 da tela (tecido)

① Teclas de ajuste lento

② Linhas centrais

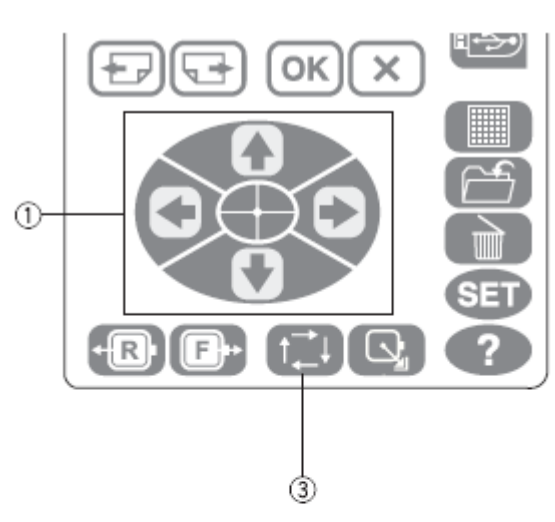

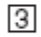

1

2

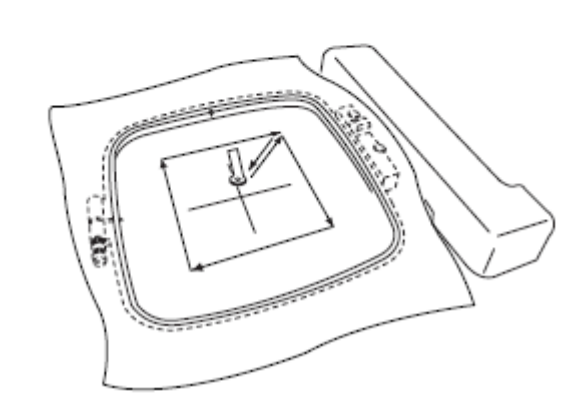

3- Prima na tecla de disposição para traçar a linha exterior do desenho escolhido de forma que se possa verificar a posição de costura sem bordar
③ Disposição (traçado)

4- Descer o pé / prensa telas. Carregar no botão de iniciar/parar e coser 5 ou 6 pontos.

5- Carregar novamente no botão iniciar / parar para parar a máquina. Levantar o pé / prensa telas. Corte a linha (fio).
6- Baixar o pé / prensa telas e carregar no botão iniciar / parar.

A máquina bordará a secção da primeira cor e pára automaticamente ao finalizar

7- Mude a linha e borde a secção seguinte.

#### Quando a linha de cima termina ou parte quando se está a coser

1- Levante o pé / prensa telas e volte a enfiar a linha na agulha

\* Se a posição do carro for inconveniente para enfiar a linha pode mover-se o bastidor para enfiar a linha mais facilmente, pressionando a tecla de posição inicial 1.

Depois da linha enfiada, carregar na tecla de posição inicial novamente para que o carro volte à posição anterior. O bastidor anda para trás 10 pontos.

① Tecla de posição inicial

2- Prima na tecla de costura para trás 1 ou para a frente 3 para mover o bastidor de bordado para o local onde se partiu ou acabou a linha 2

Prima na tecla de costura para trás 1 uma vez para mover o bastidor para trás 10 pontadas.

① Tecla de costura para trás

② Ponto de ruptura

③ Tecla de costura para a frente

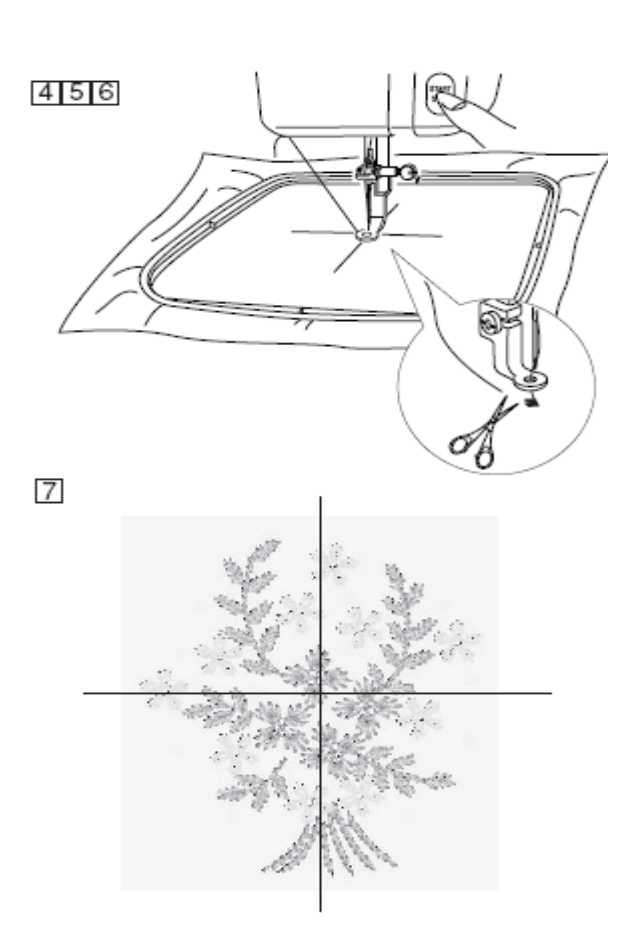

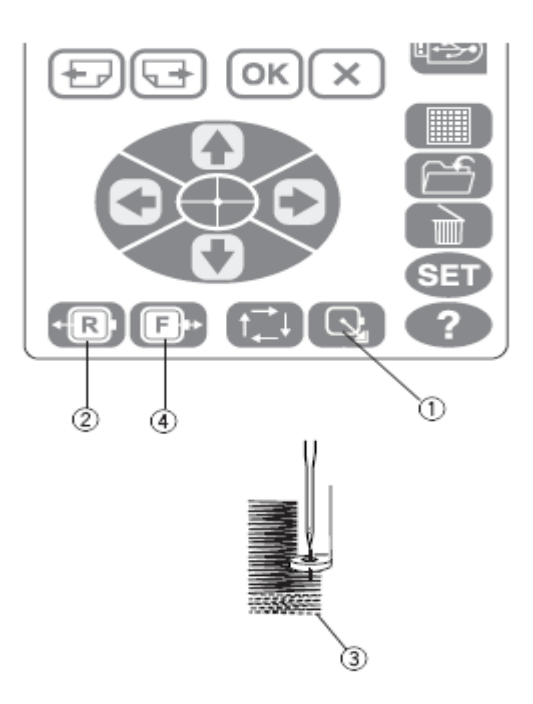

3- Baixe o pé / prensa telas, Prima no botão iniciar / parar e cosa entre 5 e 6 pontos. Pare a máquina e corte a linha.

4- Prima novamente no botão de iniciar / parar e volte a iniciar a máquina.

#### Bordado de letras

Selecção do tipo de letra
Pode escolher-se um dos três tipos de letras e padrões para beiras.
Prima na tecla de letras 1 para abrir a janela de selecção de tipo de letra 2.
① Tecla de letras
② Janela de selecção de tipo de letra

Prima uma das seguintes teclas para seleccionar o tipo de letra desejado.

- ③ Letra Gothic
- ④ Letra Script
- ⑤ Letra Cheltenham
- <sup>6</sup> Padrões para beiras

# 

#### Introdução de letras

Seleccione o tipo de letra desejado e abrese uma janela para letras maiúsculas. Pressione a tecla de página seguinte para mostrar as letras minúsculas, os números e as letras europeias com acento.

Pode alterar-se o tamanho dos caracteres carregando na tecla de tamanho de letra 4.

Para introduzir o carácter, pressione a tecla de letra ou número até que apareça o carácter desejado.

- ① Tecla de letras maiúsculas
- ② Teclas de cursor
- ③ Cursor
- ④ Tecla de tamanho da letra
- ⑤ Tecla para apagar

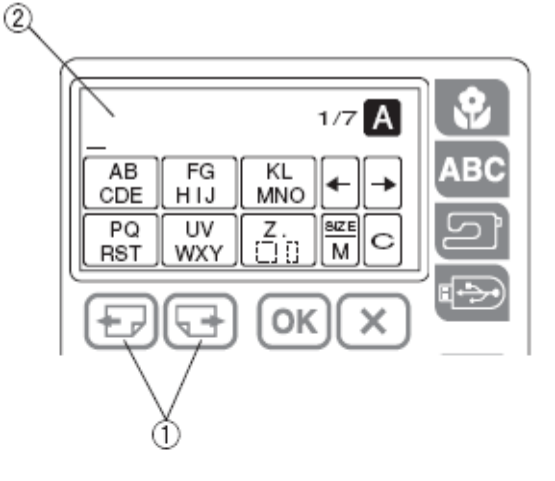

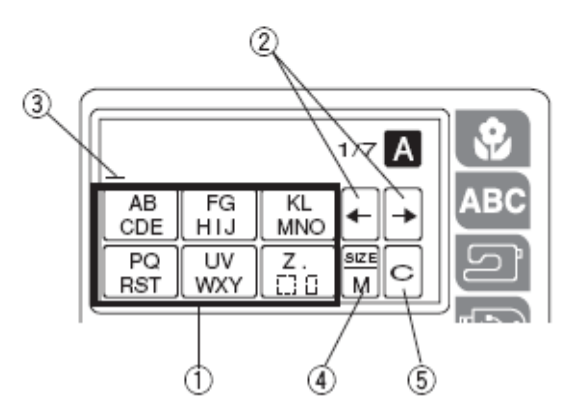

#### Para introduzir uma palavra (Por exemplo "Green" Verde)

1- Prima na tecla 1 duas vezes para seleccionar a letra "G".

2- Prima na tecla de página 2 para seleccionar letras minúsculas.

3- Prima na tecla 3 três vezes para seleccionar a letra "r".

4- Prima na tecla 4 cinco vezes para seleccionar a letra "e".

5- Prima na tecla de cursor para mover o cursor 6.

6- Prima na tecla 4 cinco vezes para seleccionar a letra "e".

7- Prima a tecla  $\ensuremath{\overline{\mathbb{O}}}$  quatro vezes para seleccionar a letra "n".

8- Prima a tecla OK <sup>®</sup>.

\* Prima na tecla para guardar arquivo, para guardar a combinação de letras.

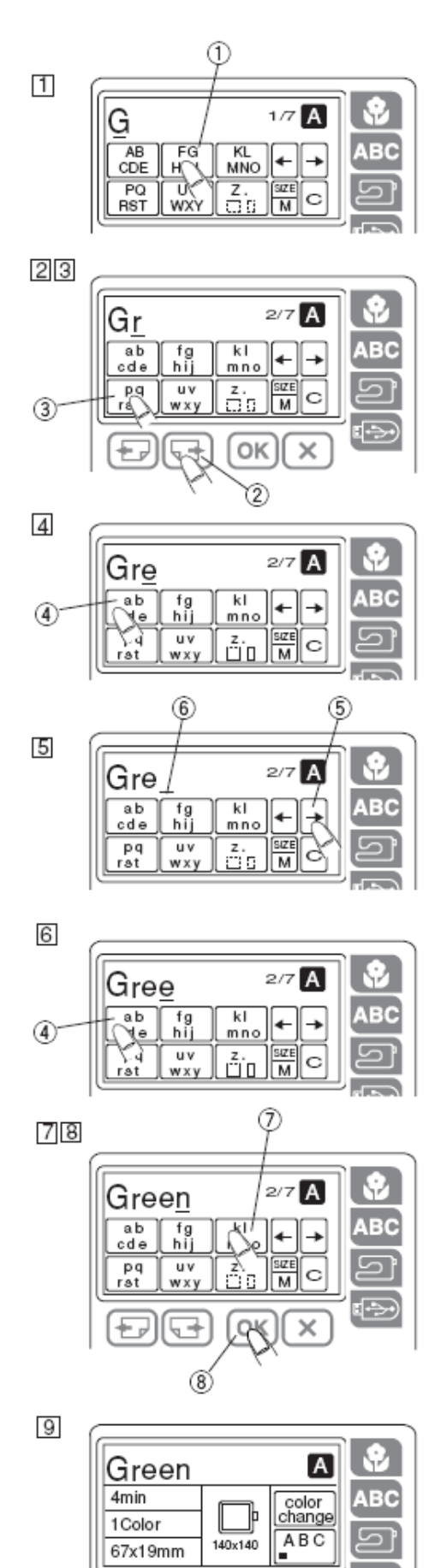

 $\widehat{\mathcal{T}}$ 

A

ABC

B

color change

ABC

6

A

color change

ABC

140x140

(5)

140x140

'ee

1

Grèen

.67x19mm

Green

67x19mm

4min

1Color

4min

1Color

9- Aparece no LCD a lista para bordar.

#### LCD lista para bordar

- ① Desenho de bordado de letras
- ② Tempo de costura em minutos
- ③ Número de cores
- ④ Tamanho das letras
- ⑤ Tamanho do bastidor
- <sup>©</sup> Tecla de alinhamento
- ⑦ Tecla de alteração de cor

#### Mudança de cor

Pode realizar um bordado de letras multicolor mudando a cor da linha de cada letra, carregando na tecla de mudança de cor antes de coser. A máquina pára automaticamente depois de coser cada letra. Mudar a linha por outra de outra cor e

continuar com a cosedura.

#### Posição do bordado de letras

Pode seleccionar-se uma das três seguintes posições para os bordados de letras: alinhado à esquerda, centrado ou alinhado à direita. Prima na tecla de alinhamento para alterar a posição do bordado de letras ① Alinhado à esquerda

- Centrado
- ③ Alinhado à esquerda

# 1

2

3

2

3

(4)

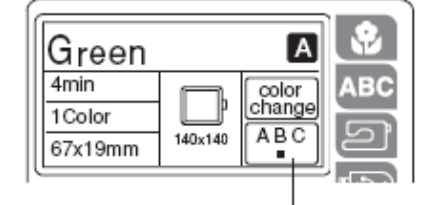

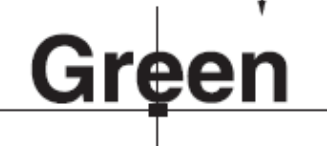

| Green    |         | A      | \$   |
|----------|---------|--------|------|
| 4min     | l       | color  | ABC  |
| 1Color   | Ľ       | change |      |
| 67x19mm  | 140x140 | ABC    | (Let |
| <u> </u> |         |        |      |

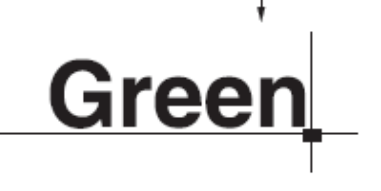

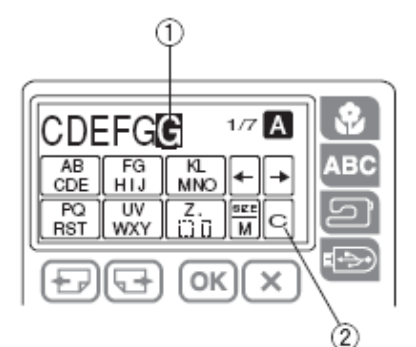

#### Número máximo de caracteres

O número máximo de caracteres varia dependendo do tipo e tamanho da letra. Se se introduzirem mais caracteres do que o número máximo, o último carácter introduzido aparecerá ressaltado. Carregar na tecla apagar para eliminar o carácter. ① Carácter para apagar ②Tecla apagar

#### Visualização de textos largos

Se o texto for demasiado largo para aparecer na lista do LCD, carregar na tecla de página para mostrar os caracteres ocultos.

**Exemplo:** Letra de A à K em tamanho S. O carácter mostra letras de A até I. Prima na tecla de página seguinte e aparecerão as letras da C à K.

#### Apagar uma letra

Carregar na tecla de apagar 1 para apagar a letra 2 acima do cursor ou a letra 4 em frente do cursor 2.

- ① Tecla apagar
- <sup>②</sup> Tecla de cursor
- ③ Letra acima da tecla de cursor
- ④ Letra em frente da tecla de cursor

1- Prima na tecla do cursor para colocar o cursor debaixo da letra que se deseja apagar.

⑤ Teclas de cursor

2- Prima na tecla apagar para apagar a letra.① Tecla apagar

#### Introduzir uma letra

Pode introduzir-se uma letra que se deseje em frente ao cursor. Pode introduzir-se uma letra desenhada frente ao cursor.

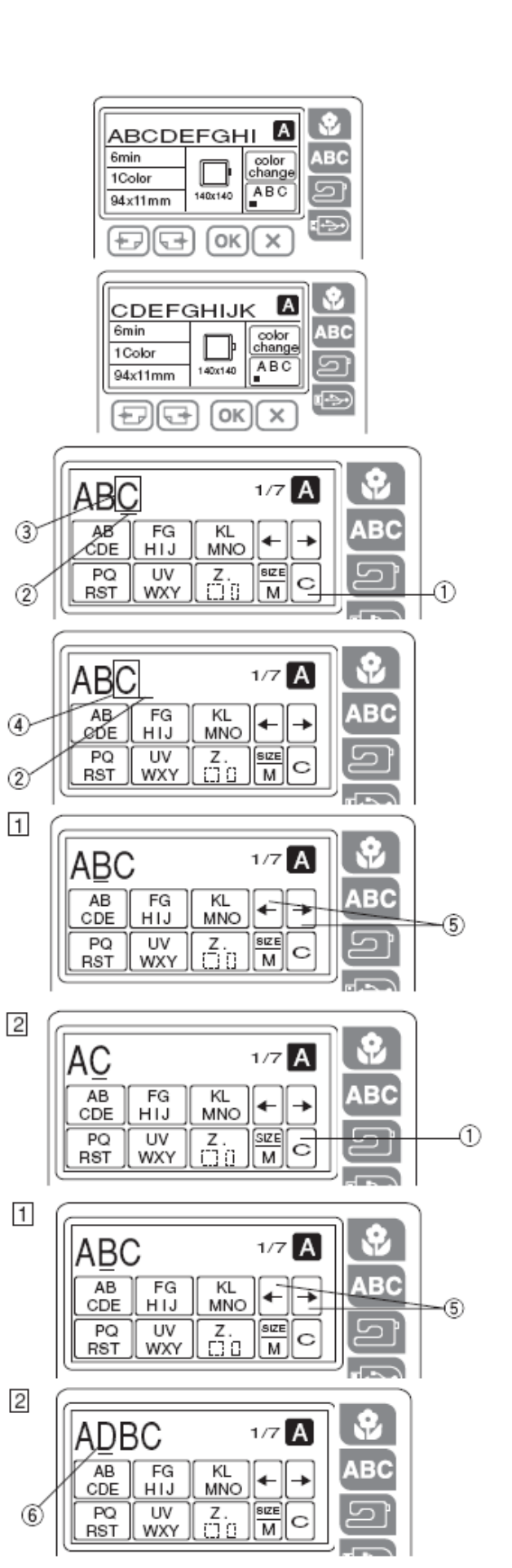

① Prima na tecla de cursor 6 para mover o cursor debaixo da letra "B".

<sup>(2)</sup> Prima na tecla 4 vezes para introduzir a letra "D" 6.

#### Modo de edição

A função de edição permite modificar e combinar padrões de bordado da memória integrada ou da memória USB para criar os seus próprios desenhos originais.

Prima na tecla de edição 1 e a janela abre 2 para o bastidor standard.

① Tecla de edição

② Janela de edição

A marca "+" indica o centro do bastidor de bordado. ③ Marca central

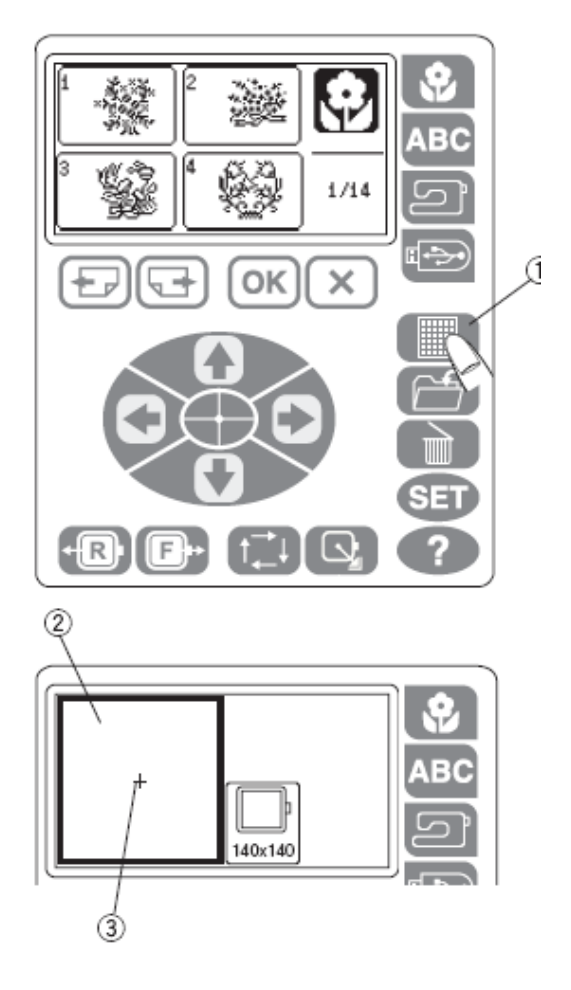

#### Selecção do bastidor

Quando usa um bastidor opcional, pressione o ícone de bastidor 1 para abrir a janela de selecção do bastidor.

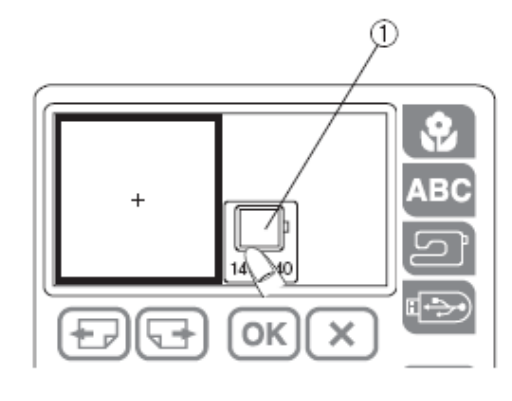

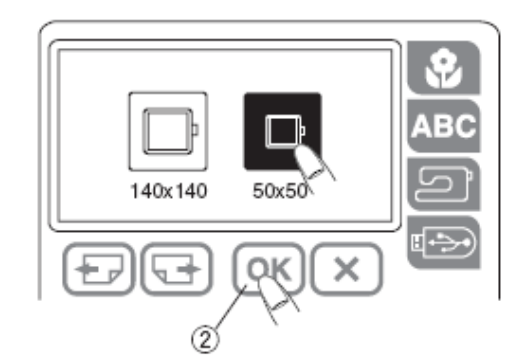

Seleccione o bastidor desejado e pressione a tecla OK 2.

Selecção do padrão que se vai modificar. Exemplo: Seleccione o padrão Nº 51.

1- Prima a tecla de desenhos integrados.

① Tecla de desenhos integrados

- 2- Seleccione o padrão № 51.
- ② Padrão № 51

A janela de edição mostra o tamanho relativo e a posição do padrão com um bloco quadrado 6 no lugar da imagem do padrão.

\* Para mover o padrão, pressione a tecla de ajuste lento.

③ Tecla de ajuste lento

\* Pressione a tecla de centrado para posicionar o bordado no centro do bastidor.
④ Tecla de centrado

\* Para eliminar o padrão, pressione a tecla apagar. © Tecla apagar

⑤ Tecla apagar

Se existirem dois ou mais padrões na janela de edição, carregar nas teclas de página seguinte ou página anterior para seleccionar o padrão que se vai modificar.

O padrão seleccionado aparece com uma linha contínua. O padrão seleccionado aparece com uma linha tracejada.

- ⑥ Padrão seleccionado
- ⑦ Teclas de página
- ⑧ Padrões não seleccionados

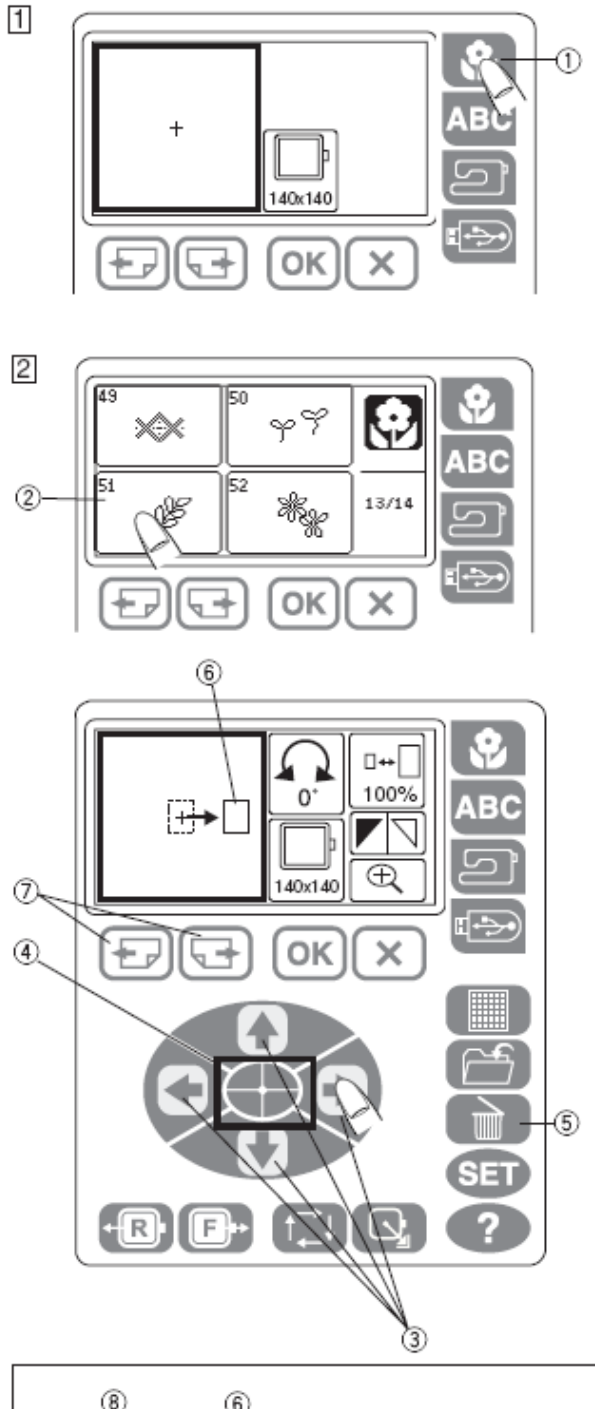

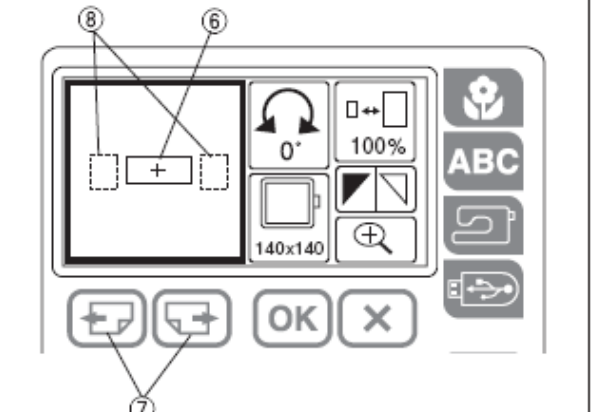

#### Tecla de lupa

1- Pressionar a tecla de lupa para ver a imagem do desenho do padrão seleccionado.
① Tecla de lupa

2- Mostra o centro da imagem ampliada.② Parte central da imagem ampliada

3- Pressione a tecla de ajuste lento (para cima) para mover a imagem para cima.③ Tecla de ajuste lento (para cima)

4- Pressione a tecla de ajuste lento (para Baixo) para mover a imagem para Baixo.
④ Tecla de ajuste lento (para baixo)

Prima na tecla de saída para voltar à edição. ⑤ Tecla de saída

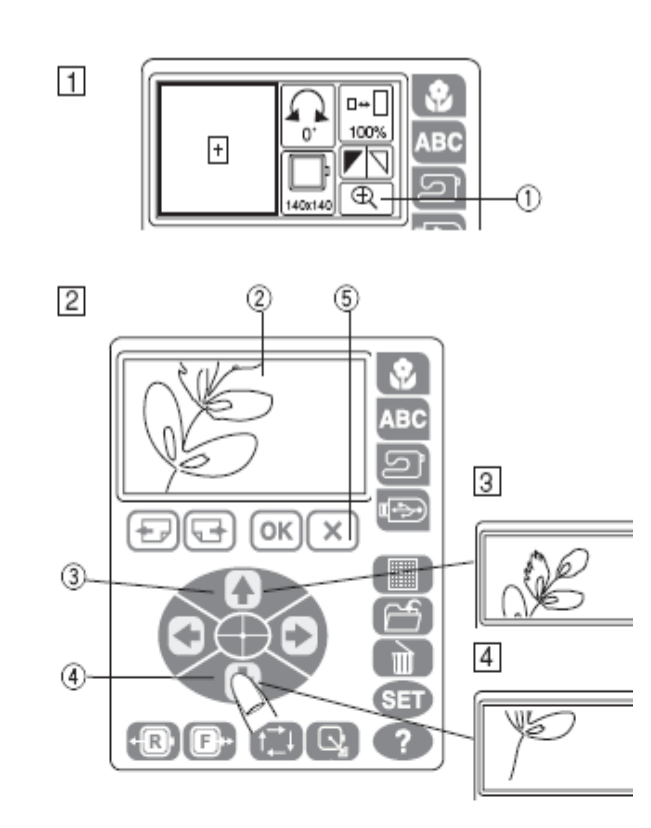

#### Inversão do padrão

Pode inverter o padrão de bordado de forma horizontal. 1- Prima na tecla de inversão. A janela de

inversão abre-se.

- ① Tecla de inversão
- 2- Pressione a tecla de inversão para a direita 3.
- ② Tecla de inversão para a esquerda.
- ③ Tecla de inversão para a direita.
- ④ Tecla OK
- ⑤ Tecla de saída

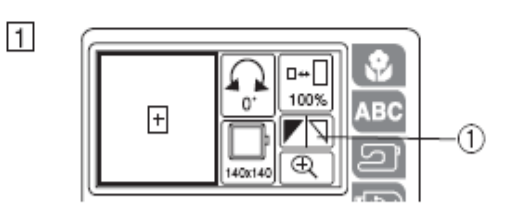

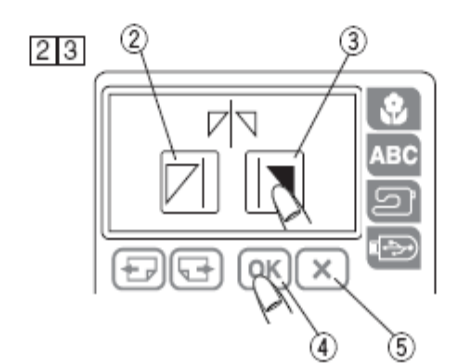

3- Prima na tecla OK 4 para inverter o padrão seleccionado.

Prima na tecla de saída 5 para sair da janela de inversão sem realizar nenhuma alteração.

#### Alterar o tamanho de um padrão

Pode alterar-se o tamanho do padrão de bordado de 90% para 120% relativamente à medida original. O tamanho varia em cerca de 10% cada vez que se carrega nas teclas "+" o "-".

1- Prima na tecla de alteração de tamanho ①.
① Tecla de alteração de tamanho

2- Abre-se a janela de alteração de tamanho. Prima nas teclas "—" o "+" 2.

3- Prima na tecla OK 3 para alterar o tamanho do padrão seleccionado.

Carregar na tecla de saída 4 para sair da janela de alteração de tamanho sem realizar nenhuma alteração.

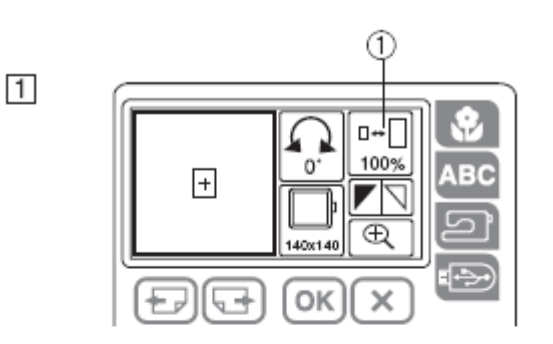

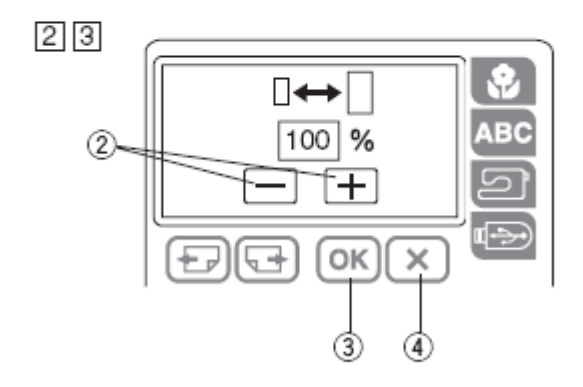

#### Rotação de padrões

Pode rodar o padrão de bordado seleccionado para a directa ou para a esquerda.

1- Carregar na tecla de rotação 1.

① Tecla de rotação

2- Abre a janela de rotação.

Prima na tecla "—" o "+" 2 para girar o padrão de bordado escolhido. O padrão rodará 45 graus para a directa ou para a esquerda, cada vez que se Prima uma das teclas. 3- Prima na tecla OK 3 para rodar o padrão seleccionado. Prima na tecla de saída 4 para sair da janela de rotação sem realizar nenhuma alteração.

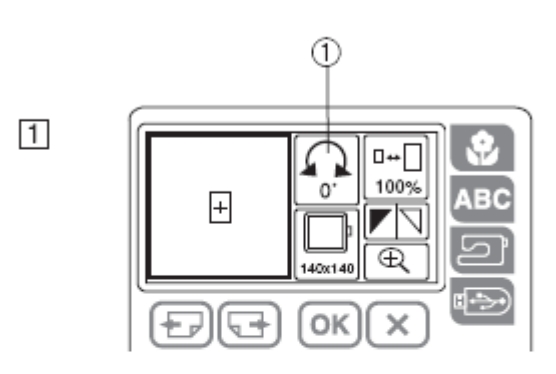

23

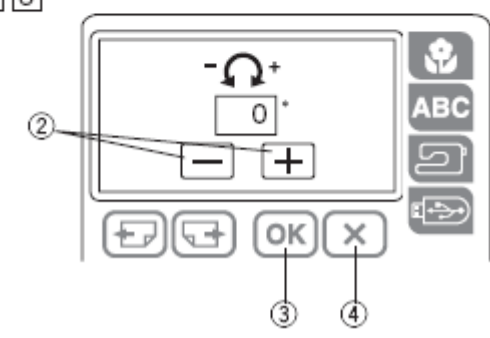

#### Combinação de Padrões (Por exemplo padrão Nº 51 e letras) 1- Prima na tecla de edição 1.

2- Prima na tecla de desenhos integrados 2.

3- Seleccione o padrão № 51 3.

4- Prima na tecla ajuste lento 4 para mover o padrão de bordado para a direita.

#### 1 Ż E 1714 × OK 7 D SET Q R 2 2 40x140 3 ٣Ÿ -\*\*\*\* 18/14 4 0+ 100 œ, Ð 40x140 OK Ð -× ٩ SET (†**⊒**∔) 💽 ٠R • ?

5- Prima na tecla de desenhos integrados 2.

6- Seleccione o padrão № 51 3.

7- Prima na tecla de inversão 5.

8- Prima na tecla de inversão para a direita 6 para inverter o padrão do bordado.

9- Prima na tecla OK 7.

10- Prima nas teclas de ajuste lento 8 para mover o padrão de bordado para a esquerda.

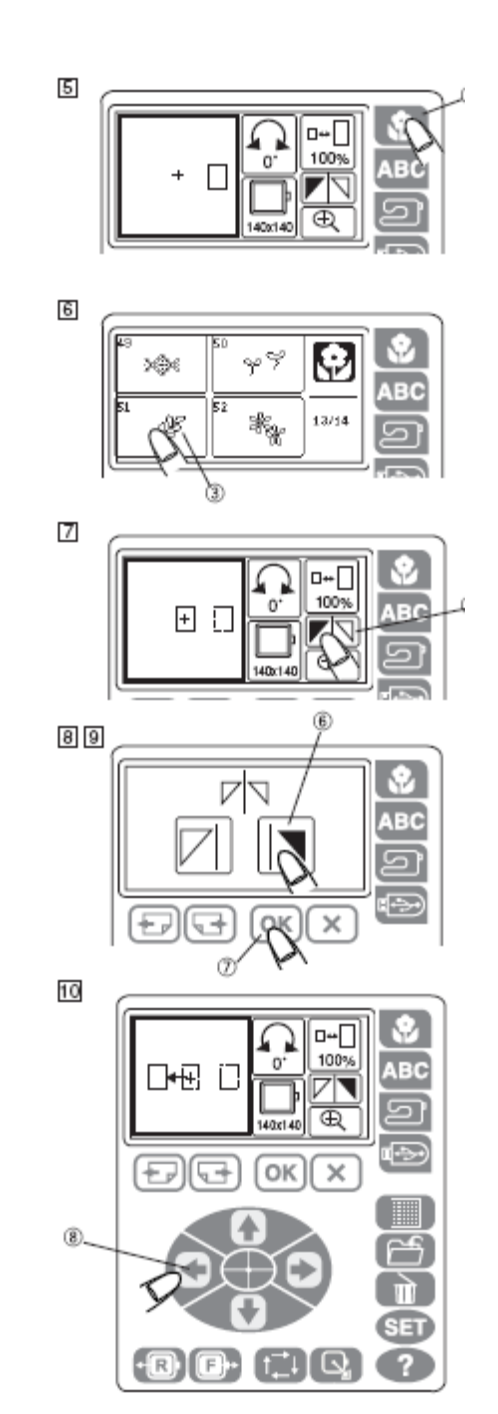

11- Prima na tecla de lupa 9 para ver a posição dos padrões de bordado

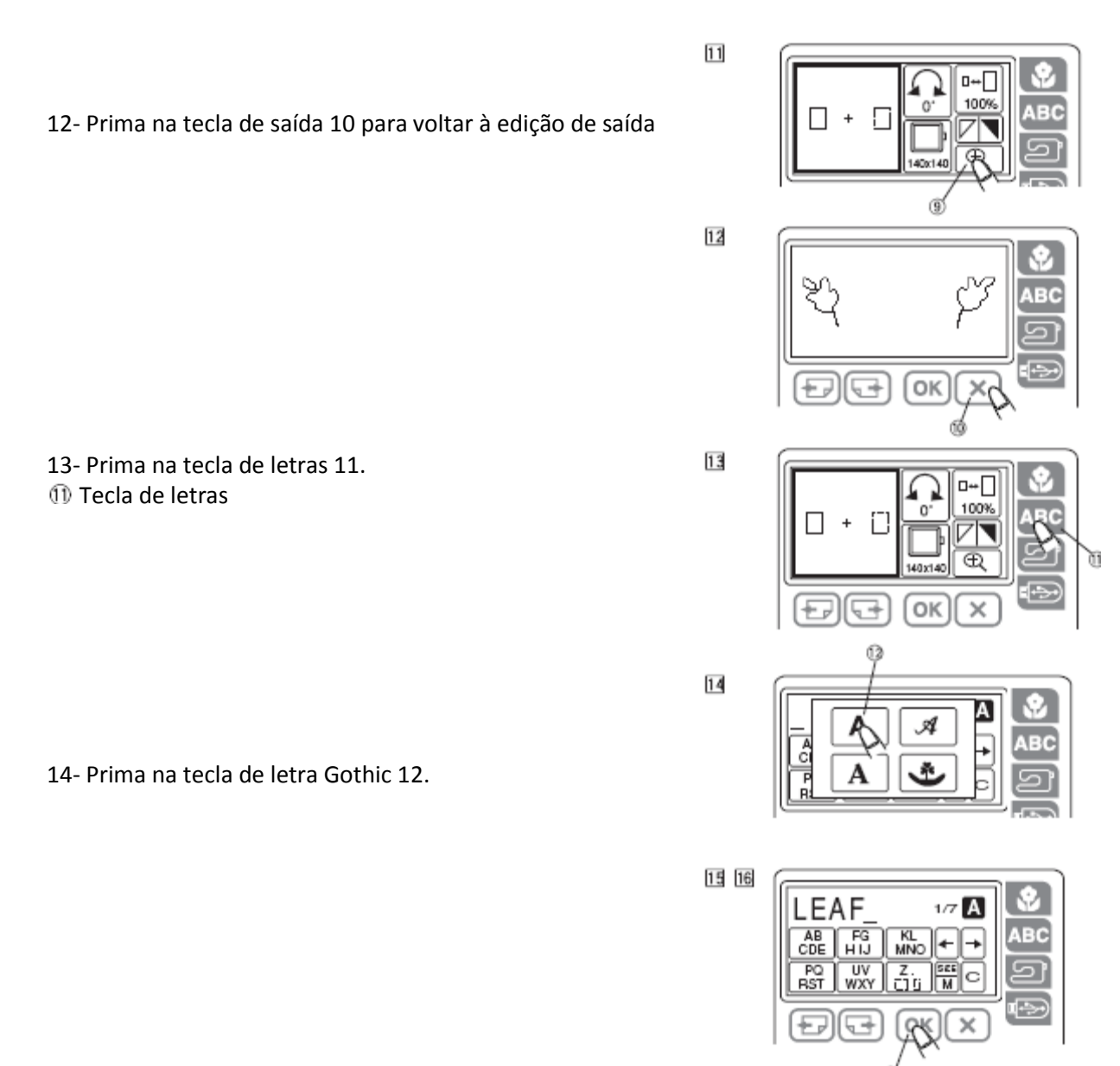

15- Introduza as letras (Por exemplo LEAF).16- Prima na tecla OK ⑦.

- 17- Prima nas teclas de ajuste lento 13 para mover as letras para Baixo.
  - 13 Teclas de ajuste lento

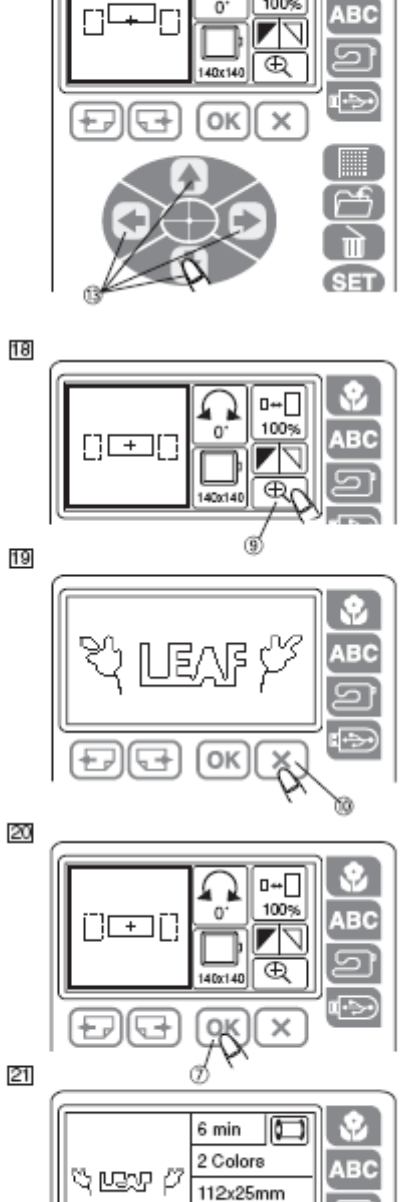

140x140

17

18- Confirme o desenho do bordado carregando na tecla de lupa 9.Tecla de lupa

19- Prima na tecla de saída 10 para voltar à edição <sup>®</sup> Tecla de saída

20- Prima na tecla Ok 7.⑦ Tecla OK

21- Comece a coser.

□++[ 100\*

#### Guardar um arquivo

Pode-se guardar um desenho de bordado original criado no modo de edição como arquivo na memória integrada ou uma memória USB.

#### Guardar na memória interna

1- Prima na tecla para guardar arquivos 1.

será M\_001, o segundo M\_002, etc.

2- Abre-se a janela para guardar arquivos.Prima na tecla de memória interna. Pulse a tecla da memória interna 2.Prima na tecla OK para guardar o arquivo 3

O arquivo receberá um Nome automaticamente. O primeiro

2

1

+,,

54

OK

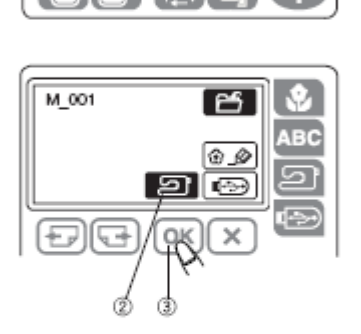

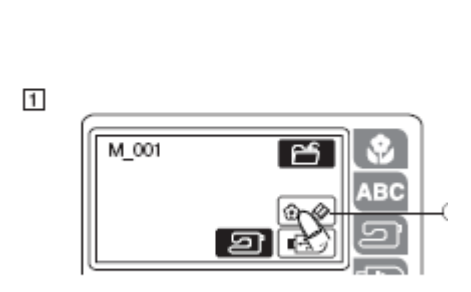

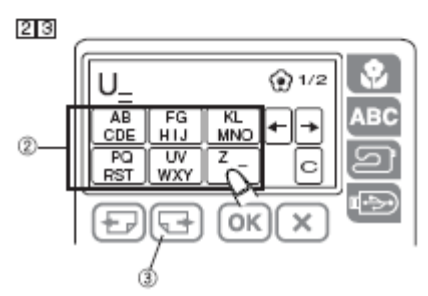

#### Nome do arquivo

Pode dar o Nome que quiser ao arquivo. Pode escolher um Nome para o arquivo até 8 caracteres Por exemplo, pode dar ao arquivo o nome "U\_2".

Prima na tecla de Nome 1.
 A janela abre-se para introduzir o número.
 Pressione as teclas de letra 2 e escreva "U\_".

3- Prima na tecla de página seguinte 3.

4- Escreva "2".

5- Prima na tecla OK 4.

6- Prima na tecla 4 para guardar o arquivo com o novo Nome.

Se tentar guardar um arquivo com um Nome já existente, aparecerá uma mensagem para pedir confirmação.

Prima na tecla OK para subscrever o arquivo existente. Prima na tecla de saída 5 se não quiser subscrever o arquivo.

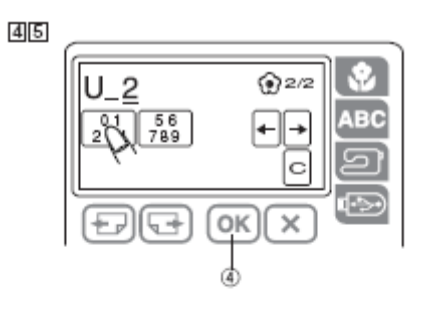

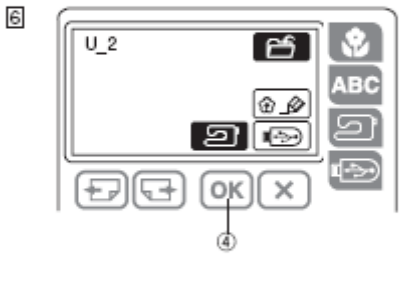

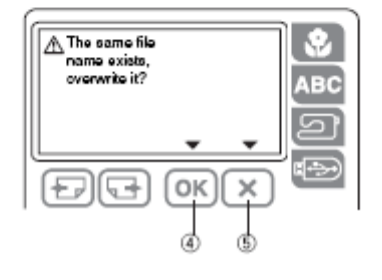

#### Guardar na memória USB (opcional)

A memória USB pode usar-se para guardar os dados de costura. 1- Inserir a memória USB 1 na ficha USB 2.

- ① Memoria USB
- <sup>②</sup> Ficha USB

2- Prima na tecla para guardar arquivos.Abre-se a janela para guardar arquivos.③ Tecla para guardar arquivos

# PRECAUÇÃO:

Não desligue a máquina nem desligue a memória USB quando aparecer o símbolo de advertência ou um ícone de um relógio de areia (ampulheta)

- 3- Prima na tecla de memória USB
- A lista de pastas aparece.
- 4- Tecla de memória USB

#### NOTA:

A pasta EMBF cria-se automaticamente quando se insere a memória USB pela primeira vez.

- 4- Prima no ícone da pasta que deseja abrir.
- ⑤ Ícone da pasta

5- Prima na tecla OK para guardar o arquivo. O recibo receberá um nome automaticamente, começando por M\_001.

©Tecla OK

6- Volta à imagem anterior.

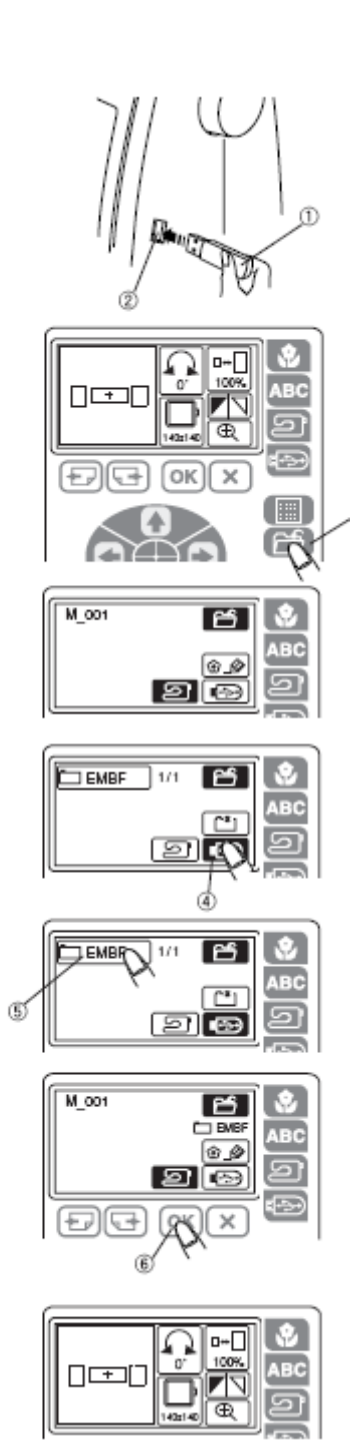

1

2

3

4

5

6

#### Criação de uma pasta nova

Pode criar a sua própria pasta e assinar o nome que quiser.

1- Prima a tecla de pasta ①.

① Tecla de pasta

2- Escreva o nome da pasta.Só se podem introduzir oito caracteres.Por exemplo, pode dar ao arquivo o nome "ABC".

3- Prima a tecla OK ②. ② Tecla OK

4- Prima a pasta ABC para a abrir.③ Pasta ABC

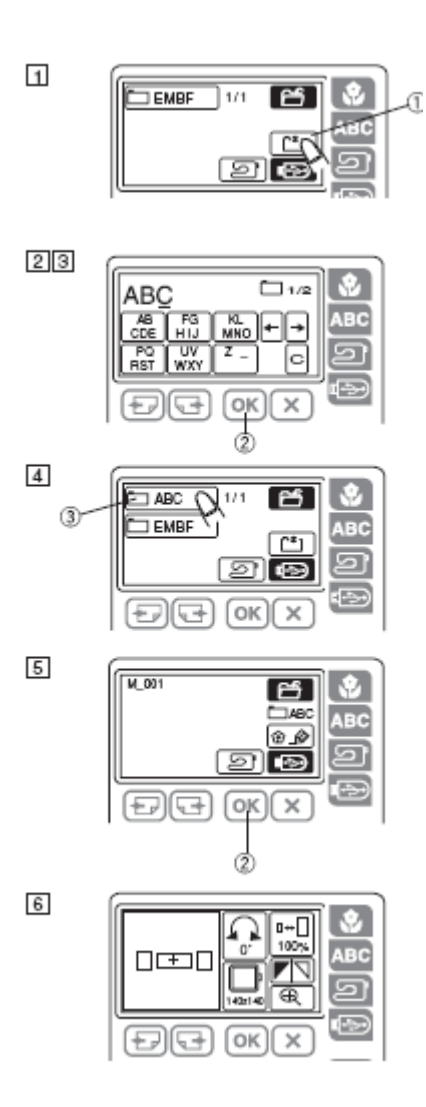

5- Prima a tecla OK w para guardar o arquivo na nova pasta. ② Tecla OK

6- O visor volta à imagem anterior.

#### 1 麣 邎 蠽 ŵ U14(2 2 禽 0 100L 3 6 min 2 Colors ී යුතු එ 112x25mm 140x140 1 密 001 171 2 3 3 П 5 OK × Are you sure you want to delete this file? Ο ABC 4 ച Ð юκ (5) X. G

ÐÐ

OK

#### Abertura de arquivos da memória interna

Para abrir os arquivos guardados, prima a tecla de memória interna e abrir-se-á a janela de abertura de arquivo.

1- Prima a tecla de memória interna ①.

2- Se mostra a lista de arquivos. Prima a tecla de ícone para abrir o arquivo que deseja coser.

3- O visor mostrará a janela "Pronta para coser" do desenho guardado. Baixe o prensa-telas e comece a coser.

#### Eliminação de arquivos

Pode apagar os arquivos que já não necessite.

1- Prima a tecla de memória interna ①. ① Tecla de memória interna

2- Mostra a lista de arquivos. Prima a tecla apagar ②. <sup>②</sup> Tecla apagar

3- Seleccione o arquivo que deseja apagar.

4- Aparecerá uma janela de confirmação. Prima a tecla OK ④ para apagar o arquivo seleccionado. Prima a tecla de saída 5 em lugar da tecla OK para voltar ao visor anterior sem apagar o arquivo. ④ Tecla OK ⑤ Tecla de saída

#### Abertura de arquivos de memória USB (opcional)

1- Insira a memória USB  ${\rm I}{\rm O}$  na ligação USB  ${\rm @}{\rm .}$ 

① Memória USB

② Ligação USB

2- Prima a tecla de memória USB.Abre-se a janela de abertura de arquivos.③ Tecla de memória USB

3- Prima na pasta que deseje 4 para a abrir.④Ícone de pasta

4- Mostra a lista de arquivos.Prima a tecla do ícone 5 para abrir o arquivo.Sícone

5- Abre-se o visor Pronto a bordar.

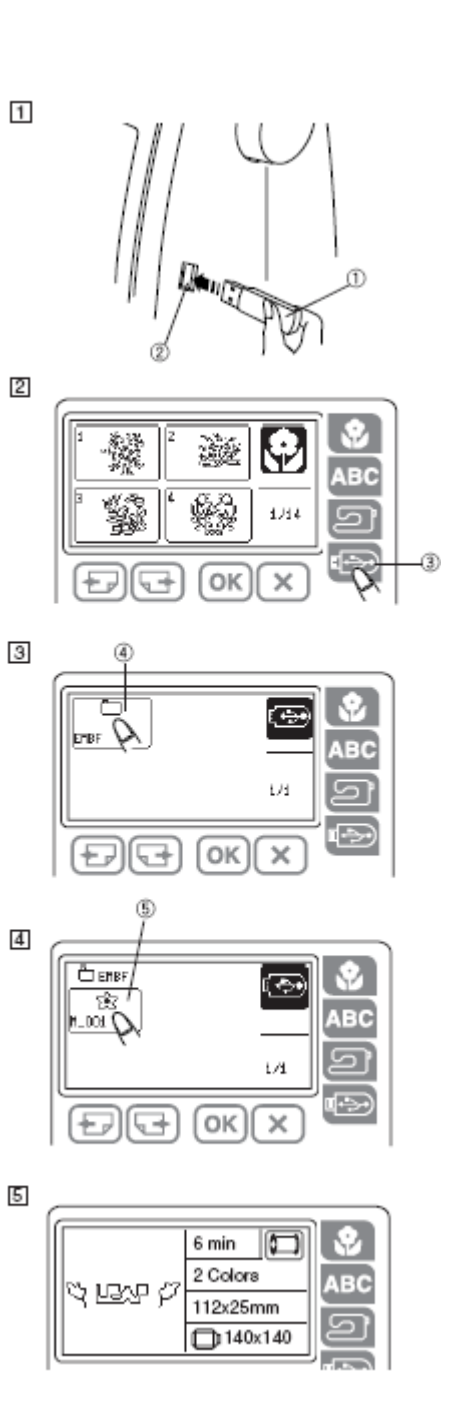

#### **CUIDADOS E MANUTENÇÃO**

Limpeza do anel do rolamento dos porta bobinas ATENÇÃO:

Desligue a máquina antes de ser limpa.

#### NOTA:

A máquina deve desmontar-se apenas como se mostra nesta edição.

Limpe o exterior da máquina com um pano suave e um sabão .

1- Retire os parafusos com a chave que se fornece com a máquina. Retire a placa da agulha e o prensa-telas.

- ① Parafuso de fixação
- ② Pé prensa-telas
- ③ Chave de fendas
- ④ Parafuso de fixação
- ⑤ Placa da agulha

2- Levante o porta bobines 6 e tire-o.6 Porta bobines

3- Limpar o porta bobines com um pano de pelúcia ⑦.

⑦ Pano de pelúcia

4- Limpar o anel de rolamento das porta bobines com o mesmo pano

5- Limpar o interior do anel de rolamento do porta bobines com um pano seco.

Também se pode usar um aspirador.

#### Montagem do Anel de rolamento das porta bobines

1-Introduza o porta bobines de forma a que o pino encaixe perto do topo do Anel de rolamento.
① Pino
② Topo

@ Торо

2- Voltar a fixar o pé prensa telas e a placa da agulha.

Alinhe os pinos da guia da placa com os furos guia na placa da agulha e ajuste o parafuso. ③ Pinos guia da placa da agulha

#### NOTA:

Depois de limpar a máquina não esquecer de colocar a agulha e o pé prensa telas.

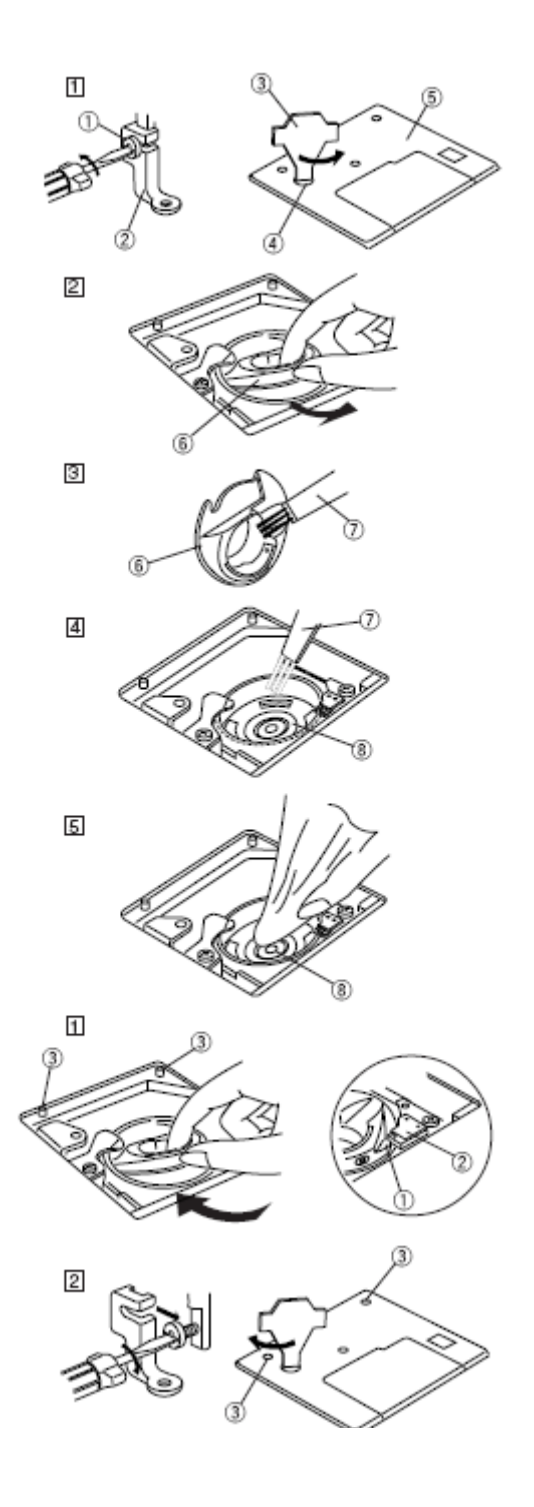

### DETECÇÃO E RESOLUÇÃO DE PROBLEMAS

| PROBLEMA                                                                                                    | CAUSA                                                                                                    |
|----------------------------------------------------------------------------------------------------|----------------------------------------------------------------------------------------------------|
| A MÁQUINA FAZ RUÍDO                                                                                                    | 1. Está linha entalada no mecanismo do porta bobines                                                                                                    |
| O FIO / LINHA PARTE                                                                                                    | 1. O fio da agulha não está bem enfiado                                                                                                    |
|                                                                                                    | 2. O fio da agulha está demasiado tenso (esticado)                                                                                                    |
|                                                                                                    | 3. A agulha está dobrada ou danificada                                                                                                    |
|                                                                                                    | 4. A agulha não está colocada correctamente                                                                                                    |
|                                                                                                    | 5 O fio da agulha não está no porta fios quando se liga a máquina                                                                                                    |
| O FIO / LINHA DA BOBINE                                                                                                    | 1. O fio da bobine não está enfiado correctamente no porta bobines                                                                                                    |
| PARTE                                                                                                    | <ol><li>Acumulou-se cotão / fios no porta bobines</li></ol>                                                                                                    |
|                                                                                                    | 3. A bobine está danificada ou não gira bem.                                                                                                    |
| A AGULHA PARTE                                                                                                    | 1. A agulha não está inserida correctamente                                                                                                    |
|                                                                                                    | 2. A agulha está dobrada ou danificada                                                                                                    |
|                                                                                                    | <ol> <li>O parafuso de fixação da agulha está solto</li> </ol>                                                                                                    |
|                                                                                                    | 4. O fio da agulha está demasiado tenso (esticado)                                                                                                    |
| O VISOR DO LCD NÃO SE VÊ                                                                                                    | 1. O contraste não está bem ajustado                                                                                                    |
| CLARAMENTE                                                                                                    |                                                                                                    |
| SALTAM PONTOS                                                                                                    | 1. A agulha está dobrada ou danificada                                                                                                    |
|                                                                                                    | 2. A agulha não está colocada correctamente                                                                                                    |
|                                                                                                    | 3. O fio da agulha não está enfiado correctamente                                                                                                    |
|                                                                                                    | 4. A agulha usada apresenta defeitos (oxidada, olho da agulha                                                                                                    |
|                                                                                                    | deformado)                                                                                                    |
|                                                                                                    | 5. O bastidor de bordado não foi colocado de forma adequada                                                                                                    |
|                                                                                                    | 6. A tela / tecido não está bem esticada no bastidor de bordado                                                                                                    |
| ~ ~                                                                                                    | 7. Não se está a utilizar um estabilizador.                                                                                                    |
| A MAQUINA NAO FUNCIONA                                                                                                    | 1 Está fio encaixado no anel de rolamento do porta bobines                                                                                                    |
|                                                                                                    | 2. O circuito de controlo não funciona correctamente                                                                                                    |
|                                                                                                    |                                                                                                    |
|                                                                                                    | 3. A maquina nao esta ligada a corrente electrica                                                                                                    |
| AO LIGAR A MAQUINA OUVE-SE                                                                                                    | 1. Está algo encaixado entre o carro e o braço                                                                                                    |
|                                                                                                    |                                                                                                    |
| OS PADROES ESTAO                                                                                                    | 1. A tela não esta esticada no bastidor de bordado                                                                                                    |
| DISTORCIDOS                                                                                                    | 2. O bastidor não esta bem preso                                                                                                    |
|                                                                                                    | 3. O carro choca com algum elemento externo a maquina                                                                                                    |
|                                                                                                    | 4. A tela esta entalada ou estica por algum motivo, ao bordar                                                                                                    |
|                                                                                                    | 5. O ho da aguina esta demasiado esticado                                                                                                    |
|                                                                                                    | 6. Não se esta a utilizar um estabilizador.                                                                                                    |
| AS TECLAS DE SELECÇÃO DE                                                                                                    | 1. Não se ajustou correctamente a posição das tectas                                                                                                    |
| PADRUES NAU FUNCIUNAM                                                                                                    | 2. O circuito de controlo não funciona correctamente                                                                                                    |
|                                                                                                    | 3. O fuse da bohinadora está na nesição do bohinado.                                                                                                    |
| Α ΜΕΜΌΡΙΑ LISP ΝÃΟ                                                                                                    | 1. A memória USB não está inserida correctamente                                                                                                    |
| FUNCIONA                                                                                                    | 2 A memória USB está danificada                                                                                                    |
| A MÁQUINA NÃO FUNCIONA<br>AO LIGAR A MÁQUINA OUVE-SE<br>UM RUÍDO ESTRANHO<br>OS PADRÕES ESTÃO<br>DISTORCIDOS<br>AS TECLAS DE SELECÇÃO DE<br>PADRÕES NÃO FUNCIONAM<br>A MEMÓRIA USB NÃO<br>FUNCIONA | <ul> <li>1 Está fio encaixado no anel de rolamento do porta bobines</li> <li>2. O circuito de controlo não funciona correctamente</li> <li>3. A máquina não está ligada à corrente eléctrica</li> <li>1. Está algo encaixado entre o carro e o braço</li> <li>1. A tela não está esticada no bastidor de bordado</li> <li>2. O bastidor não está bem preso</li> <li>3. O carro choca com algum elemento externo à máquina</li> <li>4. A tela está entalada ou estica por algum motivo, ao bordar</li> <li>5. O fio da agulha está demasiado esticado</li> <li>6. Não se está a utilizar um estabilizador.</li> <li>1. Não se ajustou correctamente a posição das teclas</li> <li>2. O circuito de controlo não funciona correctamente</li> <li>3. O fuso da bobinadora está na posição de bobinado</li> <li>1. A memória USB não está inserida correctamente</li> </ul> |

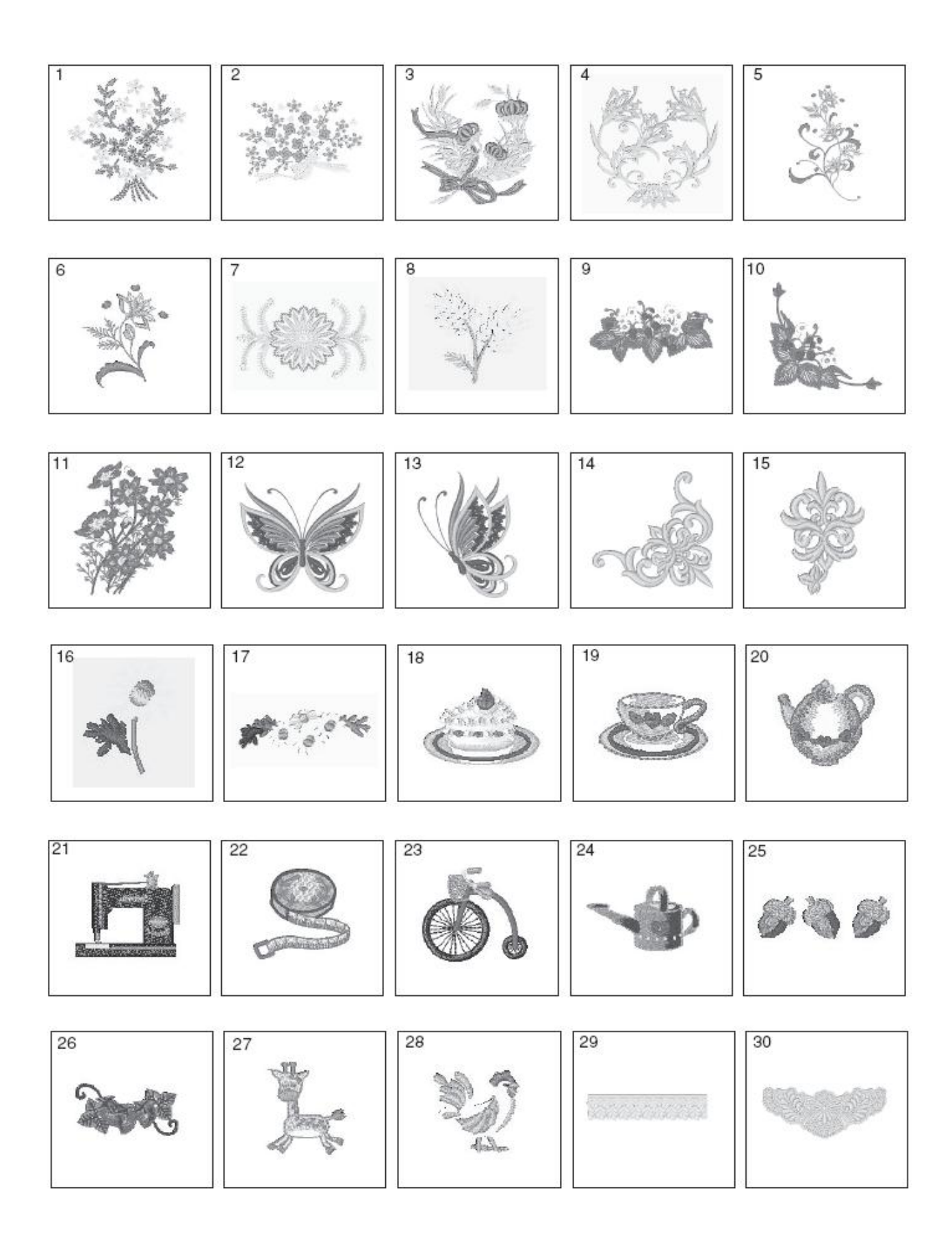

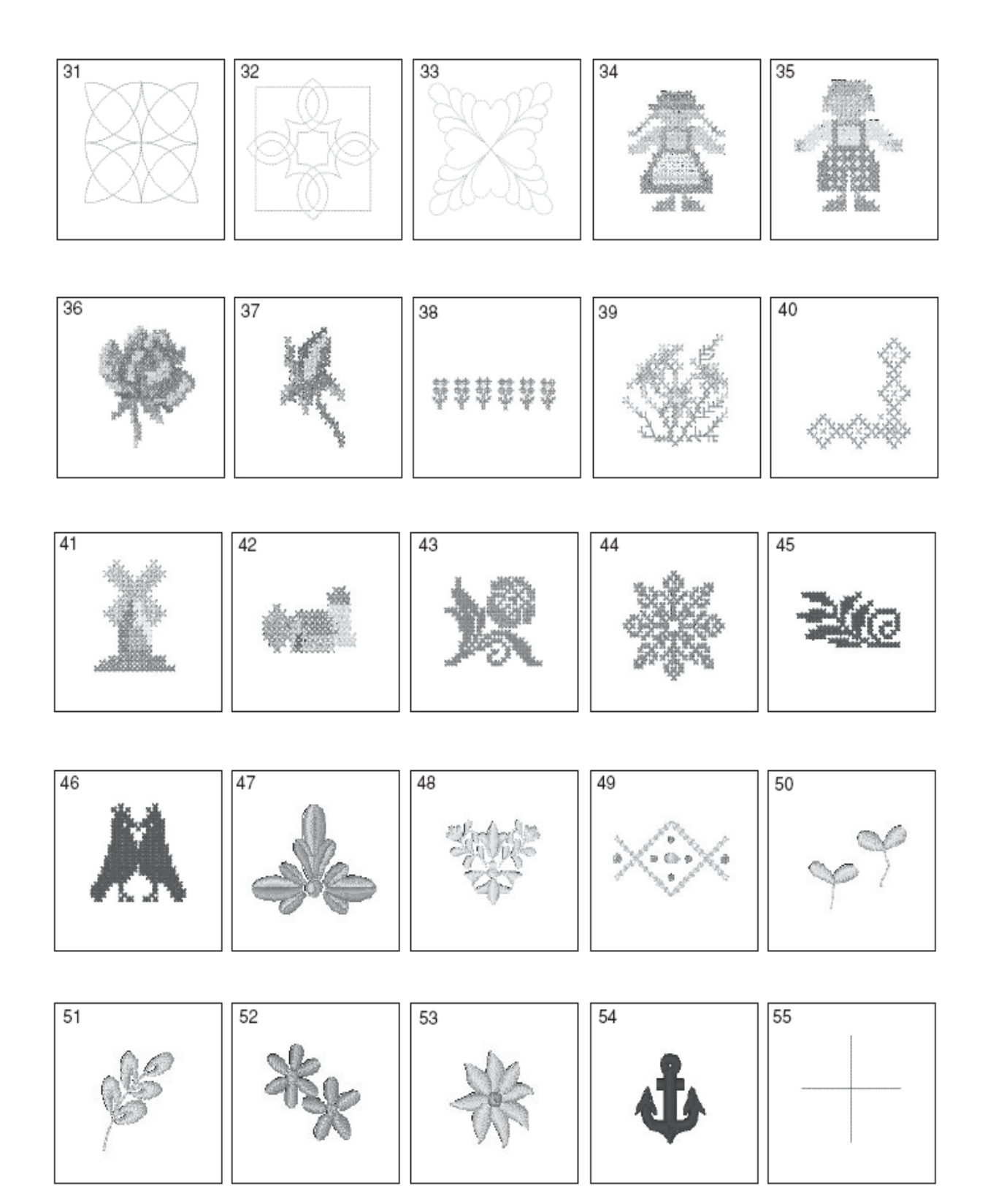

#### **TIPOS DE LETRA**

| GOTHIC     | $\begin{array}{c} A B C D E F G H I J K L M N \\ O P Q R S T U V W X Y Z ] . \\ a b c d e f 9 h i j k l m n \\ o P q r s t u v w x Y Z ] . \\ 0 1 2 3 4 5 6 7 8 9 & _ $ @ \\ . \cdot ,? ¿ ! i ' ' < > - \\ \ddot{A} \dot{A} \dot{A} \dot{A} \dot{E} \dot{E} \dot{E} \dot{E} \dot{I} \hat{I} \dot{I} \dot{N} \\ \ddot{O} \dot{O} \dot{O} \dot{O} \ddot{U} \dot{U} \dot{U} \dot{E} J C C \phi B \\ \ddot{a} \dot{a} \dot{a} \ddot{a} \ddot{e} \hat{e} \dot{e} \dot{e} \ddot{I} \hat{I} \dot{I} \ddot{n} \\ \ddot{O} \dot{O} \dot{O} \ddot{O} \ddot{U} \dot{U} \dot{U} \dot{w} \dot{w} \dot{w} \dot{w} \dot{w} \dot{\phi} \phi B \end{array}$                                                                                                    |
|------------|----------------------------------------------------------------------------------------------------|
| SCRIPT     | $\begin{array}{c} \mathcal{A} \mathcal{B} \mathcal{C} \mathcal{D} \mathcal{E} \mathcal{F} \mathcal{G} \mathcal{H} \mathcal{I} \mathcal{J} \mathcal{K} \mathcal{L} \mathcal{M} \mathcal{N} \\ \mathcal{O} \mathcal{P} \mathcal{C} \mathcal{R} \mathcal{S} \mathcal{I} \mathcal{U} \mathcal{V} \mathcal{W} \mathcal{X} \mathcal{Y} \mathcal{Z} \Box \Box \\ a & b & c & d & e & f & g & h & i & j & h & l & m & n \\ e & p & q & u & s & t & u & u & w & \mathcal{Y} & z & \Box \\ e & p & q & u & s & t & u & u & w & \mathcal{Y} & z & \Box \\ \mathcal{O} \mathcal{I} \mathcal{Z} \mathcal{3} \mathcal{4} \mathcal{5} \mathcal{6} \mathcal{7} \mathcal{8} \mathcal{9} \mathcal{L} \mathcal{L} \mathcal{G} \mathcal{G} \mathcal{G} \\ \cdot & \cdot , ? & c & i & i & i & i & i \\ \dot{\sigma} & \dot{\sigma} & \dot{\sigma} & \dot{\sigma} & \dot{\sigma} & \dot{c} & \dot{c} & \dot{c} & \dot{c} & \dot{c} & \dot{c} & \dot{f} & \dot{f} \\ \ddot{\sigma} & \dot{\sigma} & \dot{\sigma} & \ddot{\sigma} & \ddot{u} & \dot{u} & \dot{u} & \mathcal{C} \mathcal{F} \mathcal{O} \mathcal{B} \end{array}$                                                                                                    |
| CHELTENHAM | ABCDEFGHIJKLMN<br>OPQRSTUVWXYZ<br>abcdefghijklmn<br>oPqrstuvwxyz<br>0123456789&_\$@<br>0123456789&_\$@<br>0123456789&_\$@<br>0123456789&_\$@<br>0123456789&_\$@<br>0123456789&_\$<br>0123456789&_\$<br>000000000000000000000000000000000000 |

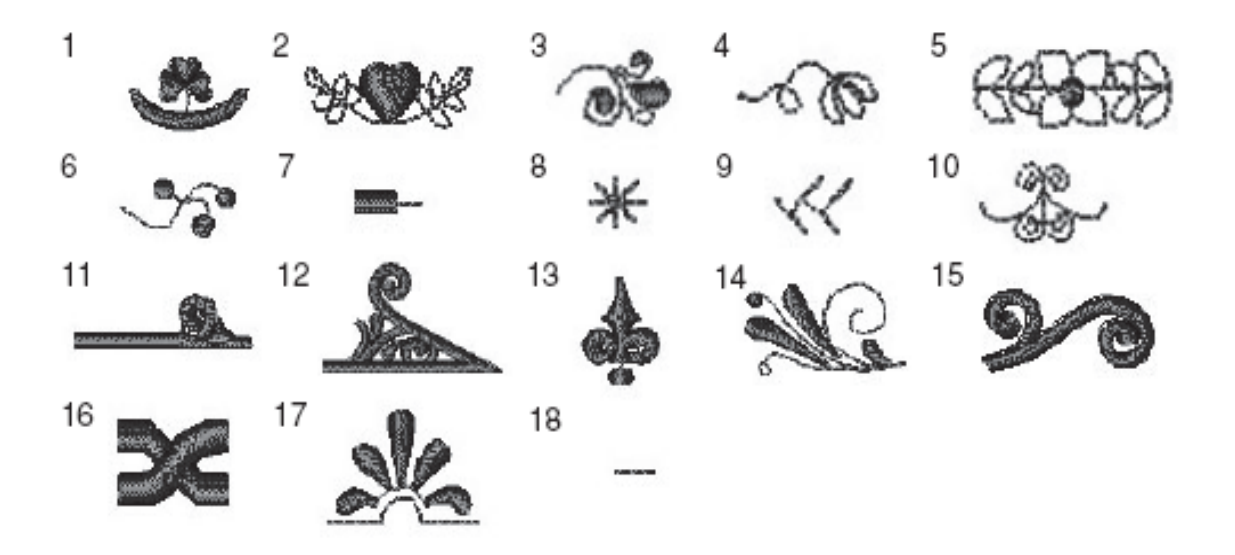